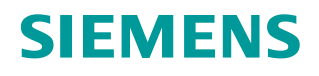

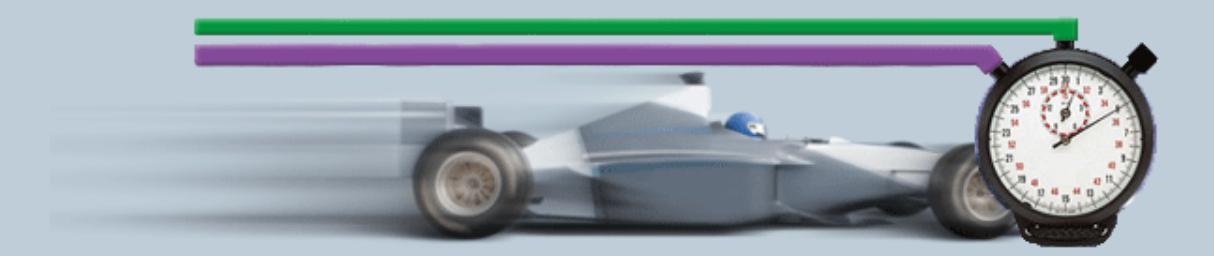

Beschreibung zur Messung• 10/2018

Hilfe und Erläuterungen zu – "S7-1500/CP443 OPC UA Transferzeitmessungen"

## Inhaltsverzeichnis

| 1 | Umfan                                                                                           | g der Messung                                                                                                    | 3                                                                                      |
|---|-------------------------------------------------------------------------------------------------|----------------------------------------------------------------------------------------------------|----------------------------------------------------------------------------------------|
|   | 1.1<br>1.2<br>1.3<br>1.4                                                                        | Zielsetzung<br>Zur Verfügung gestellte Leistungsdaten<br>Parameter der Messung<br>Gültigkeitsbereich und technische Daten                                                                                                    | 3<br>4<br>5<br>5                                                                       |
| 2 | Bedien                                                                                          | nung der Oberfläche                                                                                                    | 8                                                                                      |
|   | 2.1<br>2.2<br>2.2.1<br>2.2.2<br>2.2.3<br>2.2.4<br>2.2.5                                         | Übersicht über die Oberfläche<br>Vorgehensweise zur Bedienung<br>Ausgangssituation bei Start der Applikation<br>Eingabe der gewünschten Konfiguration<br>Eingabe der Leistungsvorgaben<br>Ansicht der gewählten Konfiguration<br>Tabelle Leistungsdaten                                                                                                    |                                                                                        |
| 3 | Durchf                                                                                          | ührung der Messungen                                                                                                    | 17                                                                                     |
|   | 3.1<br>3.2<br>3.1<br>3.2<br>3.3<br>3.4<br>3.5<br>3.6<br>3.7<br>3.7.1<br>3.7.2<br>3.7.3<br>3.7.4 | Messmethode und Messaufbau/-ablauf<br>Messaufbau<br>Messverfahren der Transferzeit "Monitoring via UA-<br>subscription/ cpusubscription"<br>Messverfahren der Transferzeit "UA- Read"<br>Messverfahren der Transferzeit "UA-Write"<br>Messung: Zykluszeit/Zyklus-Kontrollzeit<br>Messgrößen und Statistik.<br>Erläuterungen zum OPC-UA Test-Client<br>Erläuterungen zum STEP 7 - Programm<br>Die Variablenstruktur in den S7-CPUs<br>Übersicht der STEP 7 - Programme<br>Messprogramm<br>Lastprogramm | 17<br>18<br>19<br>22<br>24<br>25<br>26<br>26<br>29<br>30<br>30<br>30<br>32<br>32<br>33 |
| 4 | Versio                                                                                          | n                                                                                                    | 34                                                                                     |

## 1 Umfang der Messung

## 1.1 Zielsetzung

Automatisierungsprojekte erfordern häufig einen intensiven Datenaustausch zwischen SIMATIC S7-Controllern und PC Systemen. Der heute übliche Weg erfolgt in diesem Fall über OPC UA.

Der Focus liegt hier in der Messung der Übertragungszeit der Daten vom OPC UA Server in der S7-1500 Station bis zum OPC Test-Client auf einem PC.

### Wichtige Fragestellungen

Für den Planer ist in erster Linie von Interesse, wie lange das System benötigt um die Änderung einer großen bis sehr großen Anzahl von Variablen (OPC-Items) zu registrieren.

Folgende Informationen will ein Benutzer an Hand der Use-Cases aus dem System ziehen:

### • Aktualisierungszeit von n OPC-nodes (Variablen beobachten) <u>Use Case:</u> Prozesswerte müssen im Client immer präsent sein

- In einer S7-CPU ändern sich im worst case alle Variablen gleichzeitig.
- Wie gro
  ß ist die Reaktionszeit, bis alle Änderungen der beobachteten Variablen vom OPC-Client registriert worden sind?

### • Lesezeit von n Nodes(Variablen lesen)

<u>Use Case:</u> wie lange dauert das Anfordern der Daten vom OPC UA Client aus.

- Aus 1 S7-CPU werden n Bytes gelesen (OPC-Items)
- Wie groß ist die Lesezeit, bis alle Werte im OPC-Client vorhanden sind?
- Bedienzeit von OPC Items (Variablen schreiben)
   Use Case: Dauer der Aktualisierung vom OPC UA Client zu einer S7-CPUs
  - In eine S7-CPU werden N Bytes vom OPC-Client aus beschrieben
  - Wie lange dauert es, bis die Änderungen der Variablen in der Empfänger-CPU registriert wurden (Endzeitpunkt).
- OB1 Zykluszeit
  - wie stark variieren die OB1 Zykluszeiten in der S7-CPU während der aktiven Kommunikation mit dem OPC-Server.

### • Verteilung der Nodes

<u>Use Case</u>: Wie wirkt sich die Verteilungen der Variablen (Nodes) in den DBs der PLC auf die Transfergeschwindigkeit aus und welchen Einfluss haben dabei optimierte DBs versus Standard DBs.

Um diese Fragen zu beantworten, führt der Siemens Industry Online Support in regelmäßigen Abständen umfangreiche Messungen mit typischen OPC UA Systemen durch. Um komfortabel auf die Messergebnisse zuzugreifen, können Sie mit der interaktiven Bedienoberfläche die von Ihnen gewünschte Konfiguration zusammenstellen.

- Welche S7-Komponenten sind für das geplante Automatisierungsprojekt am besten geeignet?
- Mit welchen Transferzeiten ist bei typischen Konfigurationen zu rechnen?
- Welche statistischen Schwankungen können dabei auftreten?
- Welche Rückwirkungen sind zu erwarten?

## 1.2 Zur Verfügung gestellte Leistungsdaten

Folgende Leistungsdaten bzw. Messgrößen stehen ihnen in dieser Messung zur Verfügung:

Tabelle 1-1

| Messgröße                                                        | Definition                                                                                                    |
|------------------------------------------------------------------|----------------------------------------------------------------------------------------------------|
| Transferzeit –<br>Variable beobachten<br>(monitoring)            | Wie lange dauert die mittlere Updatezeit von n-Variablen<br>(Nodes) bei einer S7-Station, wenn sich alle projektierten<br>Items(Variablen) quasi synchron in der S7-Station geändert<br>haben? |
| Transferzeit –<br>Asynchrones Lesen (UA<br>registered Read)      | Wie lange dauert die mittlere Lesezeit von n-Variablen (Nodes) aus einer S7-Station in den OPC UA-Client?                                                                                      |
| Transferzeit –<br>Asynchrones Schreiben (UA<br>registered Write) | Wie lange dauert die mittlere Schreibzeit von n-Variablen auf eine S7-Station aus einem OPC UA-Client?                                                                                         |
| Zykluszeit in S7-Controller                                      | Dies ist der Abstand zwischen zwei Aktualisierungen des<br>Prozessabbildes im S7-Controller.                                                                                                   |

## Hinweis Eine genaue Beschreibung der Messverfahren finden Sie in Kap 3 Durchführung der Messungen

## 1.3 Parameter der Messung

Diese Messung wurde mit folgenden Parametern durchgeführt: Tabelle 1-2

| Komponente           | Parameter                           | Erläuterung                                                                                                    |  |  |
|----------------------|-------------------------------------|----------------------------------------------------------------------------------------------------|--|--|
| S7-Station           | CPU                                 | Auswahl des S7-CPU Typs                                                                                                    |  |  |
|                      | Last durch Programm                 | Einstellung der Last, die in der S7-<br>Station durch ein zusätzliches STEP<br>7 Programm realisiert ist.                     |  |  |
|                      | Kommunikationsweg                   | Auswahl der Schnittstelle, über die<br>kommuniziert wird (Integrierte<br>Schnittstelle der CPU oder über<br>Ethernet-CP/CM).  |  |  |
|                      | Nutzdatenlänge                      | Einstellung des Datenumfangs<br>(Anzahl Bytes pro S7-Station).                                                                |  |  |
|                      | Anzahl S7-Stationen                 | Hier immer 1                                                                                                    |  |  |
|                      | Verteilung der Variablen<br>(Nodes) | Kontinuierliches Array of Bytes (eine Subscription auf einen Node)                                                            |  |  |
|                      |                                     | Verteilte Variablen (n Subscriptions auf n Nodes)                                                                             |  |  |
| OPC<br>Server/Client | OPC-Server Sampling rate            | Polling Zyklus des OPC UA Servers<br>(=Publishing rate des OPC UA<br>Servers zum Client)                                      |  |  |
|                      | OPC-Server Publishing rate          | Die minimal mögliche Zeit, die die<br>CPU-Projektierung zulässt.                                                              |  |  |
|                      | OPC Service Methode                 | Einstellung der Zugriffsmethode auf<br>die Nodes (Variablen Beobachten<br>cpu-subscription, Variablen, UA<br>Read, UA Write). |  |  |
|                      | Security Einstellungen              | Verschlüsselung der Daten                                                                                                    |  |  |

# **Hinweis** Die einstellbaren Wertebereiche der einzelnen Parameter können je nach Konstellation variieren. Beachten Sie hierzu die jeweiligen Anzeigen in der Oberfläche.

## 1.4 Gültigkeitsbereich und technische Daten

### Gültigkeitsbereich

Die Messung umspannt ein typisches Spektrum an Komponenten. Die Auswahl orientiert sich dabei an den aktuellsten und den am häufigsten eingesetzten Produkten mit Stand "Mitte 2018".

Die Messwerte gelten für den Fall, dass das Netz fehlerfrei konfiguriert ist. Eine fehlerhafte oder unvollständige Konfiguration führt durch eine systeminterne Fehlerbehandlung zu stark abweichenden Zeiten.

### Randbedingungen der Messung

Alle Messwerte wurden unter bestimmten Randbedingungen (Projektierung und Parametrierung) erfasst.

In der folgenden Tabelle finden Sie alle für die Messung wesentlichen Einstellungen. Für alle nicht aufgeführten Einstellungen werden immer die Default-Werte von STEP 7 verwendet.

| Parameter                           | Wertebereich                                                                                                    | Bemerkung                                                |  |
|-------------------------------------|----------------------------------------------------------------------------------------------------|----------------------------------------------------------|--|
| Implementierung<br>OPC UA Client    | C#/.NET Stack auf OPC UA<br>Schnittstelle über UA TCP Protokoll                                                     | .NET Framework V4<br>UA-Stack Version 1.02               |  |
|                                     |                                                                                                    |                                                          |  |
| Ethernet-<br>Schnittstelle          | Standard IE-Schnittstelle                                                                                           |                                                          |  |
| Securityfunktionen                  | OPC-UA<br>- None<br>- Basic256SHA-Sign&Encrypt                                                                      |                                                          |  |
| Queue-size                          | Die Queuesize eines Items bleibt<br>bei dieser Messung auf 1.                                                       |                                                          |  |
| DB-Тур                              | Alle Variablen sind standardmäßig<br>in optimierten DBs gespeichert.                                                | Ausnahme: S7-400                                         |  |
| Netzlast                            | Es werden keine zusätzlichen<br>Netzlasten (PGs, HMI-Devices,<br>VPN-Tunnel, etc.) auf den<br>Probanten geschaltet. |                                                          |  |
| S7-<br>Kommunikationslast           | S7-1500: 20%                                                                                                    | Defaultwerte des TIA<br>Portals                          |  |
| Verteilungen der<br>OPC-Items/Nodes | Kontinuierlich in einem Array (ein Symbol)                                                                          | Der Zugriff auf lückenbehaftete                          |  |
|                                     | Lückenbehaftet (ca. 30%<br>Speicherlücken) mit n-Symbolen                                                           | Verteilung wird nicht<br>bei 100000 Bytes<br>angewendet. |  |

### Verwendeten Komponenten

Die folgende Tabelle enthält alle Komponenten, die in dieser Messung verwendet wurden.

Tabelle 1-3

| Komponente                         |                        | Тур                                          | Artikel-Nr         | Version                                                                       |
|------------------------------------|------------------------|----------------------------------------------|--------------------|-------------------------------------------------------------------------------|
|                                    | S7-1500                | CPU 1510 SP                                  | 6ES7510-1DJ01-0AB0 | V2.5                                                                          |
|                                    |                        | CPU-1511-1PN                                 | 6ES7511-1AK01-0AB0 | V2.5                                                                          |
|                                    |                        | CPU-1516-3PN/DP                              | 6ES7516-3AN01-0AB0 | V2.5                                                                          |
|                                    |                        | CPU-1518-4PN/DP                              | 6ES7518-4AP00-0AB0 | V2.5                                                                          |
|                                    |                        |                                              |                    |                                                                               |
|                                    |                        |                                              |                    |                                                                               |
|                                    | Software<br>Controller | ET 200SP Open<br>Controller CPU 1515SP<br>PC | 6ES7677-2AA41-0FB0 | V2.5<br>4GB RAM,<br>WES7 P 64;<br>8GB CFast                                   |
|                                    |                        | CPU1507S                                     | 6ES7672-7AC00-0YA0 | V2.5                                                                          |
|                                    |                        | IPC 427D & CPU1507S                          | 6AG4140-3BL05-3HA0 | Core i3 1.6 GHz,<br>8GB NVRAM,<br>Win7 Embedded<br>64, CFAST<br>8GB, 80GB SSD |
| OPC UA<br>Client Station           | IPC                    | IPC 547E                                     |                    | Core i7, 500GB<br>HDD, 8GB<br>SDRAM,                                          |
| SIMATIC S7<br>Projektierungs<br>SW |                        |                                              |                    | TIA Portal V15                                                                |

## 2 Bedienung der Oberfläche

In den folgenden Kapiteln erhalten Sie Informationen zur Bedienung der Messung über die Wegoberfläche.

## 2.1 Übersicht über die Oberfläche

Die Bedienoberfläche gliedert sich grundsätzlich in vier Bereiche: Auswahlbereich, Leistungsvorgaben, Gewählte Konfiguration und Leistungsdaten-Tabelle. Alle Bereiche, außer der Leistungsdaten-Tabelle, können ein- und ausgeklappt werden.

### Auswahlbereich

### Abbildung 2-1

|                                                                                                    | Auswahl der Konfiguration                                                                                                    |                                                                                             |
|----------------------------------------------------------------------------------------------------|----------------------------------------------------------------------------------------------------|---------------------------------------------------------------------------------------------|
| S7 - Station                                                                                          | OPC - Server                                                                                                    | OPC - Client                                                                                |
| CPU<br>nichts ausgewählt •<br>CP<br>nichts ausgewählt •<br>Last durch Programm<br>nichts ausgewählt • | OPC Zykluszeit<br>nichts ausgewählt ▼<br>Datenlänge (Bytes)<br>nichts ausgewählt ▼<br>Variablen Verteilung<br>nichts ausgewählt ▼<br>Anz. Symbole<br>keine Angaben | PC - Typ SIMATIC IPC 547E OPC - Service nichts ausgewählt Security Policy nichts ausgewählt |

In diesem Bereich können Sie die von ihnen gewünschte Konfiguration über die entsprechenden Bedien-Controls eingeben. Das System unterstützt Sie hierbei durch verschiedene automatische Funktionen.

| Tabel | le | 2-1 |
|-------|----|-----|
|-------|----|-----|

| Symbol              | Erläuterung                                                                                                 |  |  |
|---------------------|----------------------------------------------------------------------------------------------------|--|--|
| 7                   | Das "Filtersymbol" signalisiert, dass in dem Auswahlbereich mindestens ein Filter aktiv ist.                |  |  |
| +-                  | +: Eingabebereich ausklappen<br>-: Eingabebereich einklappen                                                |  |  |
| nichts ausgewählt • | Unter diesen Controls können Sie Komponenten oder Werte auswählen                                           |  |  |
| 5 ms X              | Eine Auswahl ist durch Sie erfolgt und kann durch einen Klick auf "X" wieder aufgehoben werden.             |  |  |
|                     | Das System hat auf Grund einer Selektion eines anderen Controls eine automatische Auswahl für Sie getroffen |  |  |

### Leistungsvorgaben

Abbildung 2-2

| or an arrest and a straight and a straight and a straight and a straight a straight a s |  |
|----------------------------------------------------------------------------------------------------|--|
| Transferzeiten                                                                                                    |  |
| TransTime_min[ms]<br>Kein Filter  TransTime_avg[ms]<br>Kein Filter  TransTime_max[ms]<br><5  X                                                                                                    |  |

In diesem Bereich können Sie über numerische Filterbedingungen, die durch einen Klick auf das entsprechende Control erscheinen, die gemessenen Werte der Ergebnistabelle zusätzlich einschränken.

In diesem Beispiel soll die minimale Transferzeit kleiner 5 ms sein. Dieser Filter wird nun zusätzlich zu den Filtern des Auswahl-Bereichs auf die Result-Tabelle angewendet.

### Gewählte Konfiguration

. . . .. .

| Abbildung 2-3                                                                                                    |                                               |
|----------------------------------------------------------------------------------------------------|-----------------------------------------------|
| E                                                                                                    | Gewählte Konfiguration                        |
|                                                                                                    | local OPC-Client<br>&<br>OPC-Server           |
| 100 Mbit/s                                                                                                    |                                               |
| CPU 1516-3<br>CM 1542-1<br>Programmlast: nichts ausgewählt<br>Anzahl S7-Stationen:nichts ausgewählt<br>Items pro S7-Station:nichts ausgewählt | SIMATIC IPC 547E<br>OPC Client Location:Local |

Im Bereich "gewählte Konfiguration" zeigt ihnen das System den grafischen Aufbau ihrer Konfiguration. Ist im Auswahlbereich bei einem oder mehreren Controls noch

keine Eingabe erfolgt, wird dies durch Darstellung eines Fragezeichens der "---, in dem bestimmten Bereich gekennzeichnet.

### Leistungsdaten-Tabelle

Abbildung 2-4

|               | un                                                                           | 921             |           |               |                    |                   |                   |                   |          |
|---------------|------------------------------------------------------------------------------|-----------------|-----------|---------------|--------------------|-------------------|-------------------|-------------------|----------|
| Ergebnisse: 4 | ergebnisse: 4 von 7272 🜓 Ergebnisse herunterladen (*.csv) > Spalten anzeigen |                 |           |               |                    |                   |                   |                   |          |
| Prg-Load      | CP                                                                           | Num S7-stations | Num Items | OPC-ClientLoc | <b>OPC-Service</b> | TransTime_min[ms] | TransTime_avg[ms] | TransTime_max[ms] |          |
| 5 ms          |                                                                              | 4               | 100       | Remote (LAN)  | Write              | 2,1               | 2,4               | 4,2               |          |
| 5 ms          |                                                                              | 1               | 100       | Local         | Read               | 2,3               | 3,3               | 4,8               |          |
| 5 ms          |                                                                              | 1               | 100       | Local         | Read               | 2,4               | 3,3               | 4,9               |          |
| 10 ms         |                                                                              | 1               | 100       | Local         | Read               | 2,5               | 3,3               | 4,9               |          |
| 0 0           |                                                                              |                 |           |               | 1                  |                   |                   | ⊳                 | <b>0</b> |

In diesem Bereich werden die gemessenen Leistungsdaten mit allen von ihnen gewählten Filtern angezeigt. Weitere Spalten können über einen Dialog durch Klick auf "Spalten anzeigen" aus-, oder eingeblendet werden. Über einen Klick auf "Ergebnisse herunterladen (\*.csv) kann die angezeigte Auswahl als Excel-csv Tabelle exportiert werden. Dies ermöglicht ihnen weitere Sortierungen für ihre Anwendungen vorzunehmen

## 2.2 Vorgehensweise zur Bedienung

In folgenden Kapiteln erhalten Sie Informationen zur Bedienung der Oberfläche:

### 2.2.1 Ausgangssituation bei Start der Applikation

Beim ersten Aufruf der Webapplikation zeigt sich die Applikation in folgendem Zustand:

### Bedienoberfläche

| Abbildung 2-5 |
|---------------|
|---------------|

|                                                                                                    |                                                                                                    |                                                                                                    | and the standard standard s                             |                                                                                                    |                                                                                                    |
|----------------------------------------------------------------------------------------------------|----------------------------------------------------------------------------------------------------|----------------------------------------------------------------------------------------------------|----------------------------------------------------------------------------------------------------|----------------------------------------------------------------------------------------------------|----------------------------------------------------------------------------------------------------|
| <u> 87 - 8</u>                                                                                                    | Station                                                                                                    | OPO                                                                                                    | C - Server                                                                                                    | OP                                                                                                    | C - Client                                                                                                    |
| CPU<br>nichts ausgewäh<br>CP<br>nichts ausgewäh<br>Last durch Programm<br>nichts ausgewäh                                                                                                    | nit 🔹 V                                                                                                    | OPC Zykluszeit<br>nichts ausgew<br>Datenlänge [Bytes]<br>nichts ausgew<br>Variablen Verteilung<br>nichts ausgew<br>Anz. Symbole<br>keine Anga                                                                                                    | rahlt •<br>rahlt •<br>rahlt •                                                                                                    | PC - Typ<br>SIMATIC IPC<br>OPC - Service<br>nichts ausgev<br>Security Policy<br>nichts ausgev                                                                                                    | vahit •                                                                                                    |
|                                                                                                    |                                                                                                    | 🖽 Leistu                                                                                                    | ingsvorgaben                                                                                                    |                                                                                                    |                                                                                                    |
|                                                                                                    |                                                                                                    |                                                                                                    |                                                                                                    |                                                                                                    |                                                                                                    |
|                                                                                                    |                                                                                                    | Gewählt                                                                                                    | e Konfiguration                                                                                                    |                                                                                                    |                                                                                                    |
| Ergebnisse: 714 von 714                                                                                                    | Ergebnisse herunterlader                                                                                                    | n (*.csv)                                                                                                    |                                                                                                    |                                                                                                    | > Spalten anzeigen                                                                                                    |
| CPU CP Prg-Loa                                                                                                    | d Num Items Var distribution                                                                                                    | SecurityPolicy                                                                                                    | New Combala OBC Company Courts                                                                                                    |                                                                                                    |                                                                                                    |
|                                                                                                    |                                                                                                    |                                                                                                    | NUM SYMDOIS OPC. Server Cycle                                                                                                    | OPC-Service                                                                                                    | TransTime minfms] TransTime avo                                                                                                    |
| CPU 1515SP PC 10 ms                                                                                                    | 10000 distributed variables                                                                                                    | none                                                                                                    | 7000 250 ms                                                                                                    | OPC-Service<br>Monitoring via UA-subscription                                                                                                    | TransTime_min[ms] TransTime_avg                                                                                                    |
| CPU 1515SP PC 10 ms<br>CPU 1515SP PC 5 ms                                                                                                    | 10000 distributed variables<br>10000 distributed variables                                                                                                    | none                                                                                                    | 7000 250 ms<br>7000 250 ms                                                                                                    | OPC-Service<br>Monitoring via UA-subscription<br>Monitoring via UA-subscription                                                                                                    | TransTime_min[ms]         TransTime_avg           0         0           0         0                                                                                                    |
| CPU 1515SP PC 10 ms<br>CPU 1515SP PC 5 ms<br>CPU 1515SP PC 10 ms                                                                                                    | 10000 distributed variables<br>10000 distributed variables<br>10000 distributed variables                                                                                                    | none<br>none<br>Basic256SHA-Sign&Encrypt                                                                                                    | Numsymbols         OPC         Server Cycle           7000         250 ms         7000         250 ms           7000         250 ms         7000         250 ms                                                                                                    | OPC-Service<br>Monitoring via UA-subscription<br>Monitoring via UA-subscription<br>Monitoring via UA-subscription                                                                                                    | TransTime_min[ms] TransTime_avg           0         0           0         0           0         0           0         0                                                                                                    |
| CPU 1515SP PC 10 ms<br>CPU 1515SP PC 5 ms<br>CPU 1515SP PC 10 ms<br>CPU 1515SP PC 5 ms                                                                                                    | 10000 distributed variables<br>10000 distributed variables<br>10000 distributed variables<br>10000 distributed variables                                                                                                    | none<br>Basic256SHA-Sign&Encrypt<br>Basic256SHA-Sign&Encrypt                                                                                                    | Num symbols OPC Server Cycle           7000         250 ms           7000         250 ms           7000         250 ms           7000         250 ms           7000         250 ms                                                                                                    | OPC-Service<br>Monitoring via UA-subscription<br>Monitoring via UA-subscription<br>Monitoring via UA-subscription<br>Monitoring via UA-subscription                                                                                                    | TransTime_min[ms]         TransTime_avg           0         0           0         0           0         0           0         0           0         0                                                                                                    |
| CPU 1515SP PC 10 ms<br>CPU 1515SP PC 5 ms<br>CPU 1515SP PC 10 ms<br>CPU 1515SP PC 5 ms<br>CPU 1518-4PN/DP 10 ms                                                                                                    | 10000 distributed variables<br>10000 distributed variables<br>10000 distributed variables<br>10000 distributed variables<br>1000 continuous byte arra                                                                                                    | none<br>Basic256SHA-Sign&Encrypi<br>Basic256SHA-Sign&Encrypi<br>y Basic256SHA-Sign&Encrypi                                                                                                    | Numsymbols OPC Server Cycle           7000         250 ms           7000         250 ms           7000         250 ms           7000         250 ms           7000         250 ms           1                                                                                                    | OPC-Service<br>Monitoring via UA-subscription<br>Monitoring via UA-subscription<br>Monitoring via UA-subscription<br>Monitoring via UA-subscription<br>Read                                                                                                    | TransTime_min[ms]         TransTime_avg           0         0           0         0           0         0           0         0           0         0           0         0           0         0           0         0           0,7         0.9                                                                                                    |
| CPU 1515SP PC 10 ms<br>CPU 1515SP PC 5 ms<br>CPU 1515SP PC 10 ms<br>CPU 1515SP PC 5 ms<br>CPU 1518-4PN/DP 10 ms<br>CPU 1518-4PN/DP 1 ms                                                                                                    | 10000 distributed variables<br>10000 distributed variables<br>10000 distributed variables<br>10000 distributed variables<br>1000 continuous byte arra<br>100 continuous byte arra                                                                                                    | none<br>none<br>Basic256SHA-Sign&Encrypi<br>Basic256SHA-Sign&Encrypi<br>y Basic256SHA-Sign&Encrypi<br>y Basic256SHA-Sign&Encrypi                                                                                                    | Numsymbols OPC Server Cycle           7000         250 ms           7000         250 ms           7000         250 ms           7000         250 ms           7000         250 ms           1                                                                                                    | OPC-Service<br>Monitoring via UA-subscription<br>Monitoring via UA-subscription<br>Monitoring via UA-subscription<br>Read<br>Read                                                                                                    | TransTime_min[ms]         TransTime_avg           0         0           0         0           0         0           0         0           0         0           0         0           0         0           0         0           0         0           0         0           0         0           0         0           0,7         0,9           0,8         0.9                                                                                                    |
| CPU 1515SP PC 10 ms<br>CPU 1515SP PC 5 ms<br>CPU 1515SP PC 10 ms<br>CPU 1515SP PC 5 ms<br>CPU 1518-4PN/DP 10 ms<br>CPU 1518-4PN/DP 1 ms<br>CPU 1518-4PN/DP 5 ms                                                                                                    | 10000 distributed variables<br>10000 distributed variables<br>10000 distributed variables<br>10000 distributed variables<br>1000 continuous byte arra<br>100 continuous byte arra<br>100 continuous byte arra                                                                                                    | none<br>none<br>Basic256SHA-Sign&Encrypi<br>Basic256SHA-Sign&Encrypi<br>y Basic256SHA-Sign&Encrypi<br>y Basic256SHA-Sign&Encrypi                                                                                                    | Numsymbols OPC Server Cycle           7000         250 ms           7000         250 ms           7000         250 ms           7000         250 ms           7000         250 ms           1            1                                                                                                    | OPC-Service<br>Monitoring via UA-subscription<br>Monitoring via UA-subscription<br>Monitoring via UA-subscription<br>Read<br>Read<br>Read                                                                                                    | TransTime_min[ms]         TransTime_avg           0         0           0         0           0         0           0         0           0         0           0         0           0         0           0         0           0,7         0,9           0,8         0,9                                                                                                    |
| CPU 1515SP PC 10 ms<br>CPU 1515SP PC 5 ms<br>CPU 1515SP PC 5 ms<br>CPU 1515SP PC 5 ms<br>CPU 1518-4PN/DP 10 ms<br>CPU 1518-4PN/DP 10 ms                                                                                                    | 10000 distributed variables<br>10000 distributed variables<br>10000 distributed variables<br>10000 distributed variables<br>1000 continuous byte arra<br>100 continuous byte arra<br>100 continuous byte arra<br>100 continuous byte arra                                                                                                    | none<br>none<br>Basic256SHA-Sign&Encrypl<br>Basic256SHA-Sign&Encrypl<br>y Basic256SHA-Sign&Encrypl<br>y Basic256SHA-Sign&Encrypl<br>y Basic256SHA-Sign&Encrypl                                                                                                    | Numsymbols OPC         Server Cycle           7000         250 ms           7000         250 ms           7000         250 ms           7000         250 ms           7000         250 ms           1            1            1                                                                                                    | OPC-Service<br>Monitoring via UA-subscription<br>Monitoring via UA-subscription<br>Monitoring via UA-subscription<br>Read<br>Read<br>Read<br>Write                                                                                                    | TransTime_min[ms]         TransTime_avg           0         0           0         0           0         0           0         0           0         0           0         0           0         0           0         0           0         0           0         0           0         0           0         0           0         0           0         0           0         0           0,7         0,9           0,8         0,9           0,8         0,9                                                                                                    |
| CPU 1515SP PC 10 ms<br>CPU 1515SP PC 10 ms<br>CPU 1515SP PC 10 ms<br>CPU 1515SP PC 10 ms<br>CPU 1518-4PN/DP 10 ms<br>CPU 1518-4PN/DP 1 ms<br>CPU 1518-4PN/DP 10 ms<br>CPU 1518-4PN/DP 10 ms<br>CPU 1518-4PN/DP 1 ms                                                                                                    | 10000 distributed variables<br>10000 distributed variables<br>10000 distributed variables<br>10000 distributed variables<br>1000 continuous byte arra<br>100 continuous byte arra<br>100 continuous byte arra<br>100 continuous byte arra                                                                                                    | none<br>none<br>Basic256SHA-Sign&Encrypl<br>Basic256SHA-Sign&Encrypl<br>Basic256SHA-Sign&Encrypl<br>y Basic256SHA-Sign&Encrypl<br>Basic256SHA-Sign&Encrypl<br>Basic256SHA-Sign&Encrypl                                                                                                    | Numsymbols OPC         Server Lycle           7000         250 ms           7000         250 ms           7000         250 ms           7000         250 ms           7000         250 ms           1            1            1            1            1                                                                                                    | OPC-Service<br>Monitoring via UA-subscription<br>Monitoring via UA-subscription<br>Monitoring via UA-subscription<br>Read<br>Read<br>Read<br>Write<br>Write                                                                                                    | TransTime_min(ms) TransTime_av()         0           0         0         0           0         0         0           0         0         0           0         0         0           0         0         0           0         0         0           0,7         0,9         0           0,8         0,9         0           0,8         0,9         0           0,6         0,9         0                                                                                                    |
| CPU 15158P PC 10 ms<br>CPU 15158P PC 10 ms<br>CPU 15158P PC 10 ms<br>CPU 15158P PC 10 ms<br>CPU 1518-4PN/DP 10 ms<br>CPU 1518-4PN/DP 1 ms<br>CPU 1518-4PN/DP 10 ms<br>CPU 1518-4PN/DP 1 ms<br>CPU 1518-4PN/DP 1 ms                                                                                                    | 10000 distributed variables<br>10000 distributed variables<br>10000 distributed variables<br>10000 distributed variables<br>10000 continuous byte arra<br>100 continuous byte arra<br>100 continuous byte arra<br>100 continuous byte arra<br>100 continuous byte arra<br>100 continuous byte arra<br>100 continuous byte arra                                                                                                    | none<br>none<br>Basic256SHA-Sign&Encryp<br>Basic256SHA-Sign&Encryp<br>J Basic256SHA-Sign&Encryp<br>J Basic256SHA-Sign&Encryp<br>J Basic256SHA-Sign&Encryp<br>J Basic256SHA-Sign&Encryp<br>J Basic256SHA-Sign&Encryp                                                                                                    | Numsymbols OPC         Server Lycle           7000         250 ms           7000         250 ms           7000         250 ms           7000         250 ms           7000         250 ms           7000         250 ms           1            1            1            1            1                                                                                                    | OPC-Service<br>Monitoring via UA-subscription<br>Monitoring via UA-subscription<br>Monitoring via UA-subscription<br>Read<br>Read<br>Write<br>Write<br>Write                                                                                                    | TransTime_min(ms) TransTime_av()         0           0         0         0           0         0         0           0         0         0           0         0         0           0         0         0           0         0         0           0         0         0           0,7         0,9         0           0,8         0,9         0           0,8         0,9         0           0,8         0,9         0                                                                                                    |
| CPU 15158P PC 10 ms<br>CPU 15158P PC 10 ms<br>CPU 15158P PC 10 ms<br>CPU 15158P PC 10 ms<br>CPU 1518-4PNDP 10 ms<br>CPU 1518-4PNDP 10 ms<br>CPU 1518-4PNDP 10 ms<br>CPU 1518-4PNDP 10 ms<br>CPU 1518-4PNDP 10 ms<br>CPU 1518-4PNDP 10 ms<br>CPU 1518-4PNDP 10 ms                                                                                                    | 10000 distributed variables<br>10000 distributed variables<br>10000 distributed variables<br>10000 distributed variables<br>1000 continuous byte arra<br>100 continuous byte arra<br>100 continuous byte arra<br>100 continuous byte arra<br>100 continuous byte arra<br>100 continuous byte arra                                                                                                    | none<br>none<br>Basic256SHA-Sign&Encrypl<br>Basic256SHA-Sign&Encrypl<br>Basic256SHA-Sign&Encrypl<br>Basic256SHA-Sign&Encrypl<br>Basic256SHA-Sign&Encrypl<br>Basic256SHA-Sign&Encrypl<br>JBasic256SHA-Sign&Encrypl<br>JBasic256SHA-Sign&Encrypl<br>JBasic256SHA-Sign&Encrypl<br>JBasic256SHA-Sign&Encrypl                                                                                                    | Numsymbols OPC. Server Cycle           7000         250 ms           7000         250 ms           7000         250 ms           7000         250 ms           7000         250 ms           7000         250 ms           7000         250 ms           1            1            1            1            1            1            1                                                                                                    | DPC-Service<br>Monitoring via UA-subscription<br>Monitoring via UA-subscription<br>Monitoring via UA-subscription<br>Read<br>Read<br>Read<br>Write<br>Write<br>Write<br>Read                                                                                                    | TransTime_min(ms) TransTime_av()         0           0         0           0         0           0         0           0         0           0         0           0         0           0         0           0         0           0,7         0,9           0,8         0,9           0,6         0,9           0,7         0,9                                                                                                    |
| CPU 15158P PC 10 ms<br>CPU 15158P PC 5 ms<br>CPU 15158P PC 5 ms<br>CPU 15158P PC 5 ms<br>CPU 1518-4PNDP 10 ms<br>CPU 1518-4PNDP 10 ms<br>CPU 1518-4PNDP 5 ms<br>CPU 1518-4PNDP 5 ms<br>CPU 1518-4PNDP 5 ms<br>CPU 1518-4PNDP 10 ms<br>CPU 1518-4PNDP 10 ms                                                                                                    | 10000 distributed variables<br>10000 distributed variables<br>10000 distributed variables<br>10000 distributed variables<br>10000 continuous byte arra<br>100 continuous byte arra<br>100 continuous byte arra<br>100 continuous byte arra<br>100 continuous byte arra<br>100 continuous byte arra<br>100 continuous byte arra<br>100 continuous byte arra<br>100 continuous byte arra                                                                                                    | none<br>none<br>Basic256SHA-Sign&Encryp<br>Basic256SHA-Sign&Encryp<br>J Basic256SHA-Sign&Encryp<br>J Basic256SHA-Sign&Encryp<br>J Basic256SHA-Sign&Encryp<br>J Basic256SHA-Sign&Encryp<br>J Basic256SHA-Sign&Encryp<br>J Basic256SHA-Sign&Encryp<br>J Basic256SHA-Sign&Encryp<br>J none                                                                                                    | Numsymbols OPC         Server Lycle           7000         250 ms           7000         250 ms           7000         250 ms           7000         250 ms           7000         250 ms           7000         250 ms           1            1            1            1            1            1            1            1            1                                                                                                    | DPC-Service<br>Wonktoring via UA-subscription<br>Monitoring via UA-subscription<br>Monitoring via UA-subscription<br>Read<br>Read<br>Write<br>Write<br>Write<br>Read<br>Read<br>Read                                                                                                 | TransTime_min(ms)         TransTime_av()           0         0           0         0           0         0           0         0           0         0           0         0           0         0           0         0           0,8         0,9           0,8         0,9           0,8         0,9           0,8         0,9           0,8         0,9           0,7         0,9           0,7         0,9                                                                                                    |
| $\begin{array}{c} {\rm CPU} 15158{\rm PPC} \longrightarrow 10 {\rm ms} \\ {\rm CPU} 15158{\rm PPC} \longrightarrow 10 {\rm ms} \\ {\rm CPU} 15158{\rm PPC} \longrightarrow 10 {\rm ms} \\ {\rm CPU} 15158{\rm PPC} \longrightarrow 5 {\rm ms} \\ {\rm CPU} 15154{\rm PNDP} \longrightarrow 10 {\rm ms} \\ {\rm CPU} 15184{\rm PNDP} \longrightarrow 10 {\rm ms} \\ {\rm CPU} 15184{\rm PNDP} \longrightarrow 10 {\rm ms} \\ {\rm CPU} 15184{\rm PNDP} \longrightarrow 10 {\rm ms} \\ {\rm CPU} 15184{\rm PNDP} \longrightarrow 1 {\rm ms} \\ {\rm CPU} 15184{\rm PNDP} \longrightarrow 1 {\rm ms} \\ {\rm CPU} 1518{\rm m} {\rm PNDP} \longrightarrow 1 {\rm ms} \\ {\rm CPU} 1518{\rm m} {\rm PNDP} {\rm ms} \\ {\rm CPU} 1518{\rm m} {\rm PNDP} {\rm ms} \\ {\rm CPU} 1518{\rm m} {\rm PNDP} {\rm ms} \\ {\rm CPU} 1518{\rm m} {\rm PNDP} {\rm ms} \\ {\rm CPU} 1518{\rm m} {\rm PNDP} {\rm ms} \\ {\rm CPU} 151{\rm m} {\rm ms} \\ {\rm CPU} 151{\rm m} {\rm m} {\rm ms} \\ {\rm CPU} 151{\rm m} {\rm m} {\rm m} {\rm ms} \\ {\rm ms} \\ {\rm ms} 1{\rm m} {\rm m} {\rm ms} \\ {\rm ms} 1{\rm m} {\rm m} {\rm m} {\rm ms} \\ {\rm ms} 1{\rm m} {\rm m} {\rm m} {\rm ms} \\ {\rm ms} 1{\rm m} {\rm m} {\rm m} {\rm m} \\ {\rm ms} 1{\rm m} {\rm m} {\rm m} {\rm m} \\ {\rm ms} 1{\rm m} {\rm m} {\rm m} {\rm m} \\ {\rm ms} 1{\rm m} {\rm m} {\rm m} {\rm m} \\ {\rm ms} 1{\rm m} {\rm m} {\rm m} {\rm m} {\rm m} \\ {\rm ms} 1{\rm m} {\rm m} {\rm m} {\rm m} \\ {\rm ms} 1{\rm m} {\rm m} {\rm m} {\rm m} \\ {\rm ms} 1{\rm m} {\rm m} {\rm m} {\rm m} \\ {\rm ms} 1{\rm m} {\rm m} {\rm m} {\rm m} \\ {\rm m} {\rm m} {\rm m} {\rm m} {\rm m} {\rm m} \\ {\rm m} \\ {\rm m} {\rm m} {\rm m} {\rm m} {\rm m}$                                                                       | 10000 distributed variables<br>10000 distributed variables<br>10000 distributed variables<br>10000 distributed variables<br>1000 continuous byte arra<br>100 continuous byte arra<br>100 continuous byte arra<br>100 continuous byte arra<br>100 continuous byte arra<br>100 continuous byte arra<br>100 continuous byte arra<br>100 continuous byte arra<br>100 continuous byte arra<br>100 continuous byte arra<br>100 continuous byte arra<br>100 continuous byte arra                                                                                                    | none<br>none<br>Basic 256SHA-Sign&Encryp<br>Basic 256SHA-Sign&Encryp<br>J Basic 256SHA-Sign&Encryp<br>J Basic 256SHA-Sign&Encryp<br>J Basic 256SHA-Sign&Encryp<br>J Basic 256SHA-Sign&Encryp<br>J Basic 256SHA-Sign&Encryp<br>J Basic 256SHA-Sign&Encryp<br>J none<br>J none                                                                                                    | Numsymbols OPC. Server Cycle           7000         250 ms           7000         250 ms           7000         250 ms           7000         250 ms           7000         250 ms           7000         250 ms           1            1            1            1            1            1            1            1            1            1            1                                                                                                    | DPC-Service<br>Monitoring via UA-subscription<br>Monitoring via UA-subscription<br>Monitoring via UA-subscription<br>Read<br>Read<br>Write<br>Write<br>Write<br>Read<br>Read<br>Read<br>Read<br>Read<br>Read                                                                         | TransTime_min(ms) TransTime_av()         0           0         0           0         0           0         0           0         0           0         0           0         0           0         0           0         0           0,7         0,9           0,8         0,9           0,8         0,9           0,8         0,9           0,7         0,9           0,7         0,9           0,8         0,9           0,8         0,9                                                                                                    |
| $\begin{array}{llllllllllllllllllllllllllllllllllll$                                                                                                    | 10000 distributed variables<br>10000 distributed variables<br>10000 distributed variables<br>10000 distributed variables<br>10000 continuous byte arra<br>100 continuous byte arra<br>100 continuous byte arra<br>100 continuous byte arra<br>100 continuous byte arra<br>100 continuous byte arra<br>100 continuous byte arra<br>100 continuous byte arra<br>100 continuous byte arra<br>100 continuous byte arra<br>100 continuous byte arra                                                                                                    | none<br>none<br>Basic256SHA-Sign&Encryp<br>Basic256SHA-Sign&Encryp<br>Basic256SHA-Sign&Encryp<br>J Basic256SHA-Sign&Encryp<br>J Basic256SHA-Sign&Encryp<br>J Basic256SHA-Sign&Encryp<br>J Basic256SHA-Sign&Encryp<br>J Basic256SHA-Sign&Encryp<br>J Basic256SHA-Sign&Encryp<br>J none<br>y none                                                                                                    | Numsymbols OPC         Server Lycle           7000         250 ms           7000         250 ms           7000         250 ms           7000         250 ms           7000         250 ms           7000         250 ms           1            1            1            1            1            1            1            1            1            1            1            1                                                                                                    | DPC-Service<br>Monitoring via UA-subscription<br>Monitoring via UA-subscription<br>Monitoring via UA-subscription<br>Read<br>Read<br>Write<br>Write<br>Read<br>Read<br>Read<br>Read<br>Write<br>Read<br>Read<br>Read                                                                 | TransTime_min(ms)         TransTime_av()           0         0           0         0           0         0           0         0           0         0           0         0           0         0           0         0           0         0           0         0           0         0           0         0           0         0           0         0           0         0           0         0           0         0           0         0           0         0           0         0           0         0           0         0           0         0           0         0           0         0           0         0                                                                                                    |
| $\begin{array}{llllllllllllllllllllllllllllllllllll$                                                                                                    | 10000 distributed variables<br>10000 distributed variables<br>10000 distributed variables<br>10000 distributed variables<br>10000 continuous byte arra<br>100 continuous byte arra<br>100 continuous byte arra<br>100 continuous byte arra<br>100 continuous byte arra<br>100 continuous byte arra<br>100 continuous byte arra<br>100 continuous byte arra<br>100 continuous byte arra<br>100 continuous byte arra<br>100 continuous byte arra<br>100 continuous byte arra<br>100 continuous byte arra<br>100 continuous byte arra<br>100 continuous byte arra                                                                                                    | none<br>none<br>Basic256SHA-Sign&Encryp<br>Basic256SHA-Sign&Encryp<br>y Basic256SHA-Sign&Encryp<br>y Basic256SHA-Sign&Encryp<br>y Basic256SHA-Sign&Encryp<br>y Basic256SHA-Sign&Encryp<br>y Basic256SHA-Sign&Encryp<br>y basic256SHA-Sign&Encryp<br>y none<br>y none<br>y none<br>y none<br>y none                                                                                                    | Numsymbols OPC. Server Cycle           7000         250 ms           7000         250 ms           7000         250 ms           7000         250 ms           7000         250 ms           7000         250 ms           7000         250 ms           1            1            1            1            1            1            1            1            1            1            1                                                                                                    | DPC-Service<br>Monitoring via UA-subscription<br>Monitoring via UA-subscription<br>Monitoring via UA-subscription<br>Read<br>Read<br>Write<br>Read<br>Read<br>Read<br>Read<br>Read<br>Read<br>Write<br>Read<br>Write<br>Write                                                        | TransTime_min(ms) [TransTime_av()           0         0           0         0           0         0           0         0           0         0           0         0           0         0           0         0           0         0           0         0           0         0           0         0           0         0           0         0           0         0           0.8         0.9           0.8         0.9           0.7         0.9           0.8         0.9           0.8         0.9           0.8         0.9           0.8         0.9           0.8         0.9           0.8         0.9           0.8         0.9                                                                                                    |
| CPU 15158P PC 10 ms<br>CPU 15158P PC 10 ms<br>CPU 15158P PC 10 ms<br>CPU 15158P PC 10 ms<br>CPU 1518-4PNDP 10 ms<br>CPU 1518-4PNDP 1 ms<br>CPU 1518-4PNDP 1 ms<br>CPU 1518-4PNDP 1 ms<br>CPU 1518-4PNDP 1 ms<br>CPU 1518-4PNDP 1 ms<br>CPU 1518-4PNDP 1 ms<br>CPU 1518-4PNDP 1 ms<br>CPU 1518-4PNDP 1 ms<br>CPU 1518-4PNDP 1 ms<br>CPU 1518-4PNDP 1 ms<br>CPU 1518-4PNDP 1 ms                                                                                                    | 10000 distributed variables<br>10000 distributed variables<br>10000 distributed variables<br>10000 distributed variables<br>10000 continuous byte arra<br>100 continuous byte arra<br>100 continuous byte arra<br>100 continuous byte arra<br>100 continuous byte arra<br>100 continuous byte arra<br>100 continuous byte arra<br>100 continuous byte arra<br>100 continuous byte arra<br>100 continuous byte arra<br>100 continuous byte arra<br>100 continuous byte arra<br>100 continuous byte arra<br>100 continuous byte arra<br>100 continuous byte arra                                                                                                    | none<br>none<br>Basic256SHA-Sign&Encryp<br>Basic256SHA-Sign&Encryp<br>Basic256SHA-Sign&Encryp<br>J Basic256SHA-Sign&Encryp<br>J Basic256SHA-Sign&Encryp<br>J Basic256SHA-Sign&Encryp<br>J Basic256SHA-Sign&Encryp<br>J Basic256SHA-Sign&Encryp<br>J none<br>J none<br>J none<br>J none<br>J none<br>J none                                                                                                    | Numsymbols OPC_server Lycle           7000         250 ms           7000         250 ms           7000         250 ms           7000         250 ms           7000         250 ms           7000         250 ms           1            1            1            1            1            1            1            1            1            1            1            1            1            1            1            1            1                                                                                                     | DPC-Service<br>Monitoring via UA-subscription<br>Monitoring via UA-subscription<br>Monitoring via UA-subscription<br>Read<br>Read<br>Write<br>Write<br>Read<br>Read<br>Read<br>Read<br>Write<br>Write<br>Write<br>Write<br>Write<br>Write<br>Write                                   | TransTime_min(ms)         TransTime_av(           0         0           0         0           0         0           0         0           0         0           0         0           0         0           0         0           0,7         0,9           0,8         0,9           0,6         0,9           0,7         0,9           0,8         0,9           0,7         0,9           0,8         0,9           0,8         0,9           0,7         0,9           0,8         0,9           0,8         0,9           0,8         0,9           0,8         0,9           0,8         0,9           0,8         0,9           0,8         0,9           0,6         0,9                                                                                                    |
| CPU 15158P PC 10 ms<br>CPU 15158P PC 5 ms<br>CPU 15158P PC 5 ms<br>CPU 15158P PC 10 ms<br>CPU 1518-4PNDP 10 ms<br>CPU 1518-4PNDP 10 ms<br>CPU 1518-4PNDP 10 ms<br>CPU 1518-4PNDP 1 ms<br>CPU 1518-4PNDP 5 ms<br>CPU 1518-4PNDP 5 ms<br>CPU 1518-4PNDP 1 ms<br>CPU 1518-4PNDP 1 ms<br>CPU 1518-4PNDP 1 ms<br>CPU 1518-4PNDP 1 ms<br>CPU 1518-4PNDP 1 ms<br>CPU 1518-4PNDP 1 ms<br>CPU 1518-4PNDP 1 ms<br>CPU 1518-4PNDP 1 ms<br>CPU 1518-4PNDP 1 ms<br>CPU 1518-4PNDP 1 ms                                                                                                    | 10000 distributed variables<br>10000 distributed variables<br>10000 distributed variables<br>10000 distributed variables<br>10000 continuous byte arra<br>100 continuous byte arra<br>100 continuous byte arra                                                                                                    | none<br>none<br>Basic256SHA-Sign&Encryp<br>Basic256SHA-Sign&Encryp<br>J Basic256SHA-Sign&Encryp<br>J Basic256SHA-Sign&Encryp<br>J Basic256SHA-Sign&Encryp<br>J Basic256SHA-Sign&Encryp<br>J Basic256SHA-Sign&Encryp<br>J Basic256SHA-Sign&Encryp<br>J Basic256SHA-Sign&Encryp<br>J Basic256SHA-Sign&Encryp<br>J Basic256SHA-Sign&Encryp<br>J none<br>J none<br>J none<br>J none<br>J none<br>J none<br>J none                                                                                                    | Numsymbols OPC. Server Cycle           7000         250 ms           7000         250 ms           7000         250 ms           7000         250 ms           7000         250 ms           7000         250 ms           1            1            1            1            1            1            1            1            1            1            1            1            1            1            1            1            1                                                                                                     | DPC-Service<br>Monitoring via UA-subscription<br>Monitoring via UA-subscription<br>Monitoring via UA-subscription<br>Read<br>Read<br>Read<br>Write<br>Write<br>Read<br>Read<br>Read<br>Read<br>Write<br>Write<br>Write<br>Write<br>Write<br>Write<br>Write<br>Write                  | TransTime_min(ms) [ransTime_av()         0         0           0         0         0         0         0         0         0         0         0         0         0         0         0         0         0         0         0         0         0         0         0         0         0         0         0         0         0         0         0         0         0         0         0         0         0         0         0         0         0         0         0         0         0         0         0         0         0         0         0         0         0         0         0         0         0         0         0         0         0         0         0         0         0         0         0         0         0         0         0         0         0         0         0         0         0         0         0         0         0         0         0         0         0         0         0         0         0         0         0         0         0         0         0         0         0         0         0         0         0         0         0         < |
| $\begin{array}{llllllllllllllllllllllllllllllllllll$                                                                                                    | 10000 distributed variables<br>10000 distributed variables<br>10000 distributed variables<br>10000 distributed variables<br>10000 continuous byte arra<br>100 continuous byte arra<br>100 continuous byte arra                                                                                                    | none<br>none<br>Basic256SHA-Sign&Encryp<br>Basic256SHA-Sign&Encryp<br>Basic256SHA-Sign&Encryp<br>Basic256SHA-Sign&Encryp<br>J Basic256SHA-Sign&Encryp<br>J Basic256SHA-Sign&Encryp<br>J Basic256SHA-Sign&Encryp<br>J Basic256SHA-Sign&Encryp<br>J Basic256SHA-Sign&Encryp<br>J none<br>J none<br>J none<br>J none<br>J none<br>J none<br>J none<br>J none<br>J none<br>J none<br>J none<br>J none                                                                                                    | Numsymbols OPC_server cycle           7000         250 ms           7000         250 ms           7000         250 ms           7000         250 ms           7000         250 ms           1            1            1            1            1            1            1            1            1            1            1            1            1            1            1            1            1            1            1            1                                                                                                     | DPC-Service<br>Monitoring via UA-subscription<br>Monitoring via UA-subscription<br>Monitoring via UA-subscription<br>Read<br>Read<br>Read<br>Write<br>Write<br>Read<br>Read<br>Read<br>Read<br>Read<br>Read<br>Write<br>Write<br>Write<br>Write<br>Write<br>Write<br>Write<br>Write  | TransTime_min(ms)         TransTime_av()           0         0           0         0           0         0           0         0           0         0           0         0           0         0           0         0           0         0           0         0           0         0           0         0           0         0           0         0           0         0           0.8         0.9           0.7         0.9           0.8         0.9           0.7         0.9           0.8         0.9           0.7         0.9           0.8         0.9           0.7         0.9           0.8         0.9           0.7         0.9           0.6         0.9           1         1.1                                                                                                    |
| CPU 15158P PC 10 ms<br>CPU 15158P PC 10 ms<br>CPU 15158P PC 10 ms<br>CPU 15158P PC 10 ms<br>CPU 1518-4PNDP 10 ms<br>CPU 1518-4PNDP 10 ms<br>CPU 1518-4PNDP 10 ms<br>CPU 1518-4PNDP 10 ms<br>CPU 1518-4PNDP 10 ms<br>CPU 1518-4PNDP 10 ms<br>CPU 1518-4PNDP 5 ms<br>CPU 1518-4PNDP 1 ms<br>CPU 1518-4PNDP 1 ms<br>CPU 1518-4PNDP 1 ms<br>CPU 1518-4PNDP 1 ms<br>CPU 1518-4PNDP 1 ms<br>CPU 1518-4PNDP 1 ms<br>CPU 1518-4PNDP 1 ms<br>CPU 1518-4PNDP 1 ms<br>CPU 1518-4PNDP 1 ms<br>CPU 1518-4PNDP 1 ms<br>CPU 1518-4PNDP 1 ms<br>CPU 1518-4PNDP 1 ms                                                                                                    | 10000 distributed variables<br>10000 distributed variables<br>10000 distributed variables<br>10000 distributed variables<br>10000 continuous byte arra<br>100 continuous byte arra<br>1000 continuous byte arra<br>1000 continuous byte arra<br>1000 continuous byte arra                                                                                                    | none<br>none<br>Basic256SHA-Sign&Encryp<br>Basic256SHA-Sign&Encryp<br>J Basic256SHA-Sign&Encryp<br>J Basic256SHA-Sign&Encryp<br>J Basic256SHA-Sign&Encryp<br>J Basic256SHA-Sign&Encryp<br>J Basic256SHA-Sign&Encryp<br>J Basic256SHA-Sign&Encryp<br>J none<br>J none<br>J none<br>J none<br>J none<br>J none<br>J none<br>J none<br>J none<br>J none<br>J none<br>J none<br>J none<br>J none<br>J none<br>J none<br>J none<br>J none<br>J none<br>J none<br>J none<br>J none                                          | Numsymbols OPC. Server Cycle           7000         250 ms           7000         250 ms           7000         250 ms           7000         250 ms           7000         250 ms           7000         250 ms           7000         250 ms           1            1            1            1            1            1            1            1            1            1            1            1            1            1            1            1            1            1            1                                                                                                     | DPC-Service<br>Monitoring via UA-subscription<br>Monitoring via UA-subscription<br>Monitoring via UA-subscription<br>Read<br>Read<br>Read<br>Write<br>Write<br>Read<br>Read<br>Read<br>Read<br>Read<br>Read<br>Write<br>Write<br>Write<br>Write<br>Write<br>Write<br>Write           | TransTime_min(ms) [ransTime_av()         0         0           0         0         0         0         0         0         0         0         0         0         0         0         0         0         0         0         0         0         0         0         0         0         0         0         0         0         0         0         0         0         0         0         0         0         0         0         0         0         0         0         0         0         0         0         0         0         0         0         0         0         0         0         0         0         0         0         0         0         0         0         0         0         0         0         0         0         0         0         0         0         0         0         0         0         0         0         0         0         0         0         0         0         0         0         0         0         0         0         0         0         0         0         0         0         0         0         0         0         0         0         0         < |
| $\begin{array}{c} {\rm CPU}\ 1515{\rm SPPC} \longrightarrow 10\ {\rm ms}\\ {\rm CPU}\ 1515{\rm SPPC} \longrightarrow 10\ {\rm ms}\\ {\rm CPU}\ 1515{\rm SPPC} \longrightarrow 10\ {\rm ms}\\ {\rm CPU}\ 1515{\rm SPPC} \longrightarrow 5\ {\rm ms}\\ {\rm CPU}\ 1515{\rm SPPC} \longrightarrow 5\ {\rm ms}\\ {\rm CPU}\ 1515{\rm SPPNDP} \longrightarrow 10\ {\rm ms}\\ {\rm CPU}\ 1518{\rm APNDP} \longrightarrow 10\ {\rm ms}\\ {\rm CPU}\ 1518{\rm APNDP} \longrightarrow 10\ {\rm ms}\\ {\rm CPU}\ 1518{\rm APNDP} \longrightarrow 5\ {\rm ms}\\ {\rm CPU}\ 1518{\rm APNDP} \longrightarrow 10\ {\rm ms}\\ {\rm CPU}\ 1518{\rm APNDP} \longrightarrow 10\ {\rm ms}\\ {\rm CPU}\ 1518{\rm APNDP} \longrightarrow 10\ {\rm ms}\\ {\rm CPU}\ 1518{\rm APNDP} \longrightarrow 10\ {\rm ms}\\ {\rm CPU}\ 1518{\rm APNDP} \longrightarrow 10\ {\rm ms}\\ {\rm CPU}\ 1518{\rm APNDP} \longrightarrow 10\ {\rm ms}\\ {\rm CPU}\ 1518{\rm APNDP} \longrightarrow 10\ {\rm ms}\\ {\rm CPU}\ 1518{\rm APNDP} \longrightarrow 10\ {\rm ms}\\ {\rm CPU}\ 1518{\rm APNDP} \longrightarrow 10\ {\rm ms}\\ {\rm CPU}\ 1518{\rm APNDP} \longrightarrow 10\ {\rm ms}\\ {\rm CPU}\ 1518{\rm APNDP} \longrightarrow 10\ {\rm ms}\\ {\rm CPU}\ 1518{\rm APNDP} \longrightarrow 10\ {\rm ms}\\ {\rm CPU}\ 1518{\rm APNDP} \longrightarrow 5\ {\rm ms}\\ {\rm CPU}\ 1518{\rm APNDP} \longrightarrow 5\ {\rm ms}\\ {\rm CPU}\ 1518{\rm APNDP} \ {\rm ms}\\ {\rm CPU}\ 1518{\rm APNDP} \longrightarrow 5\ {\rm ms}\\ {\rm CPU}\ 1518{\rm APNDP} \longrightarrow 5\ {\rm ms}\\ {\rm CPU}\ 1518{\rm APNDP} \longrightarrow 5\ {\rm ms}\\ {\rm CPU}\ 1518{\rm APNDP} \longrightarrow 5\ {\rm ms}\\ {\rm CPU}\ 1518{\rm APNDP} \ {\rm ms}\\ {\rm CPU}\ 1518{\rm APNDP} \ {\rm ms}\\ {\rm CPU}\ 1518{\rm APNDP} \ {\rm ms}\\ {\rm ms}\\ {\rm CPU}\ 1518{\rm APNDP} \ {\rm ms}\\ {\rm ms}\\ {\rm ms}\ {\rm ms}\\ {\rm ms}\\ {\rm ms}\ {\rm ms}\ {\rm ms}\\ {\rm ms}\ {\rm ms}\\ {\rm ms}\ {\rm ms}\ {\rm ms}\ {\rm ms}\\ {\rm ms}\ {\rm ms}\ {\rm ms}\ {\rm ms}\ {\rm ms}\\ {\rm ms}\ {\rm ms}\ {\rm ms}\ {\rm ms}\ {\rm ms}\ {\rm ms}\ {\rm m$ | 10000 distributed variables<br>10000 distributed variables<br>10000 distributed variables<br>10000 distributed variables<br>10000 distributed variables<br>1000 continuous byte arra<br>100 continuous byte arra<br>1000 continuous byte arra<br>1000 continuous byte arra<br>1000 continuous byte arra                                                                                                    | none<br>none<br>Basic256SHA-Sign&Encryp<br>Basic256SHA-Sign&Encryp<br>Basic256SHA-Sign&Encryp<br>Basic256SHA-Sign&Encryp<br>J Basic256SHA-Sign&Encryp<br>J Basic256SHA-Sign&Encryp<br>J Basic256SHA-Sign&Encryp<br>J none<br>J none<br>J none<br>J none<br>J none<br>J none<br>J none<br>J none<br>J none<br>J none<br>J none<br>J none<br>J none<br>J none<br>J none<br>J none<br>J none<br>J none<br>J Basic256SHA-Sign&Encryp<br>J Basic256SHA-Sign&Encryp<br>J Basic256SHA-Sign&Encryp                            | Numsymbols OPC Server Cycle<br>7000 250 ms<br>7000 250 ms<br>7000 250 ms<br>1                                                                                                    | DPC-Service<br>Monitoring via UA-subscription<br>Monitoring via UA-subscription<br>Read<br>Read UA-subscription<br>Read Read<br>Write<br>Read Read<br>Read Read<br>Read Read<br>Read Read<br>Read Read<br>Write<br>Write<br>Write<br>Write<br>Write                                  | TransTime_min(ms) [ransTime_av()           0         0           0         0           0         0           0         0           0         0           0         0           0         0           0         0           0         0           0         0           0         0           0         0           0         0           0         0           0         0           0         0           0         0           0         0           0         0           0         0           0         0           0         0           0         0           0         0           0         0           0         0           0         0           0         0           0         0           0         0           0         0           0         0           1         1           1         1                                                                                                    |
| $\begin{array}{c} {\rm CPU} 15158{\rm PPC} \longrightarrow 10 {\rm ms} \\ {\rm CPU} 15158{\rm PPC} \longrightarrow 5 {\rm ms} \\ {\rm CPU} 15158{\rm PPC} \longrightarrow 10 {\rm ms} \\ {\rm CPU} 15158{\rm PPC} \longrightarrow 10 {\rm ms} \\ {\rm CPU} 15184{\rm PNDP} \longrightarrow 10 {\rm ms} \\ {\rm CPU} 15184{\rm PNDP} \longrightarrow 10 {\rm ms} \\ {\rm CPU} 15184{\rm PNDP} \longrightarrow 5 {\rm ms} \\ {\rm CPU} 15184{\rm PNDP} \longrightarrow 5 {\rm ms} \\ {\rm CPU} 15184{\rm PNDP} \longrightarrow 10 {\rm ms} \\ {\rm CPU} 15184{\rm PNDP} \longrightarrow 10 {\rm ms} \\ {\rm CPU} 15184{\rm PNDP} \longrightarrow 5 {\rm ms} \\ {\rm CPU} 15184{\rm PNDP} \longrightarrow 10 {\rm ms} \\ {\rm CPU} 15184{\rm PNDP} \longrightarrow 1 {\rm ms} \\ {\rm CPU} 15184{\rm PNDP} \longrightarrow 1 {\rm ms} \\ {\rm CPU} 15184{\rm PNDP} \longrightarrow 1 {\rm ms} \\ {\rm CPU} 15184{\rm PNDP} \longrightarrow 1 {\rm ms} \\ {\rm CPU} 15184{\rm PNDP} \longrightarrow 1 {\rm ms} \\ {\rm CPU} 15184{\rm PNDP} \longrightarrow 1 {\rm ms} \\ {\rm CPU} 15184{\rm PNDP} \longrightarrow 1 {\rm ms} \\ {\rm CPU} 15184{\rm PNDP} \longrightarrow 1 {\rm ms} \\ {\rm CPU} 15184{\rm PNDP} \longrightarrow 5 {\rm ms} \\ {\rm CPU} 15184{\rm PNDP} \longrightarrow 5 {\rm ms} \\ {\rm CPU} 15184{\rm PNDP} \longrightarrow 5 {\rm ms} \\ {\rm CPU} 15184{\rm PNDP} \longrightarrow 5 {\rm ms} \\ {\rm CPU} 15184{\rm PNDP} \longrightarrow 5 {\rm ms} \end{array} \\ {\rm CPU} 15184{\rm PNDP} \longrightarrow 5 {\rm ms} \end{array}$                                                                                                    | 10000         distributed variables           10000         distributed variables           10000         distributed variables           10000         distributed variables           10000         distributed variables           10000         distributed variables           1000         continuous byte arra           100         continuous byte arra           100         continuous byte arra           100         continuous byte arra           100         continuous byte arra           100         continuous byte arra           100         continuous byte arra           100         continuous byte arra           100         continuous byte arra           100         continuous byte arra           100         continuous byte arra           100         continuous byte arra           100         continuous byte arra           1000         continuous byte arra           1000         continuous byte arra           1000         continuous byte arra           1000         continuous byte arra           1000         continuous byte arra           1000         continuous byte arra | none<br>none<br>Basic256SHA-Sign&Encryp<br>Basic256SHA-Sign&Encryp<br>J Basic256SHA-Sign&Encryp<br>J Basic256SHA-Sign&Encryp<br>J Basic256SHA-Sign&Encryp<br>J Basic256SHA-Sign&Encryp<br>J Basic256SHA-Sign&Encryp<br>J none<br>J none<br>J none<br>J none<br>J none<br>J none<br>J none<br>J none<br>J none<br>J none<br>J none<br>J none<br>J none<br>J none<br>J none<br>J none<br>J none<br>J none<br>J none<br>J none<br>J none<br>J none<br>J none<br>J none<br>J none<br>J none<br>J none<br>J none<br>J none | Numsymbols OPC Server Cycle<br>7000 250 ms<br>7000 250 ms<br>7000 250 ms<br>10<br>1<br>1 | DPC-Service<br>Monitoring via UA-subscription<br>Monitoring via UA-subscription<br>Monitoring via UA-subscription<br>Read<br>Read<br>Read<br>Write<br>Write<br>Read<br>Read<br>Read<br>Read<br>Read<br>Write<br>Write<br>Write<br>Write<br>Write<br>Write<br>Write<br>Write<br>Write | TransTime_min(ms) [ransTime_av()         0         0           0         0         0         0         0           0         0         0         0         0         0         0         0         0         0         0         0         0         0         0         0         0         0         0         0         0         0         0         0         0         0         0         0         0         0         0         0         0         0         0         0         0         0         0         0         0         0         0         0         0         0         0         0         0         0         0         0         0         0         0         0         0         0         0         0         0         0         0         0         0         0         0         0         0         0         0         0         0         0         0         0         0         0         0         0         0         0         0         0         0         0         0         0         0         0         0         0         0         0         0                   |

Sichtbar sind immer der Auswahlbereich und die Leistungsdatentabelle. Der Bereich "Leistungsvorgaben" und "Gewählte Konfiguration" sind ausgeblendet.

### Beschreibung der Menü-Items

Im Folgenden werden die Items der Applikations-Menüleiste erläutert.

| Abbildung 2-6           |           |         |          |  |
|-------------------------|-----------|---------|----------|--|
| ► Leistungsdaten zu OPC | ▶ Sprache | Kontakt | In hilfe |  |

### Tabelle 2-2

| Menü-Item                                                                                                    | Beschreibung                                                                                                    |
|----------------------------------------------------------------------------------------------------|----------------------------------------------------------------------------------------------------|
| <ul> <li>✓ Leistungsdaten zu OPC</li> <li>neu</li> <li>about</li> <li>Version: V4.0</li> <li>DB: Nov 2017</li> <li>related</li> <li>&gt; Version: V1.0 DB: Apr 2010</li> <li>&gt; Version: V2.0 DB: Jun 2011</li> <li>&gt; Version: V3.0 DB: Feb 2016</li> </ul> | <ul> <li>Durch Klick auf den Menüpunkt</li> <li>Leistungsdaten zu OPC öffnet sich ein Dialog<br/>in dem Sie</li> <li>durch Klick auf den Menüeintrag neu die<br/>Bedienoberfläche wieder in den<br/>Initialzustand bringen können.</li> <li>im Bereich about die Version der Messung<br/>und der Datenbank sehen.</li> <li>im Bereich related direkt zu anderen<br/>Versionen dieses Typs von Messungen<br/>wechseln können.</li> </ul> |
| Sprache                                                                                                    | Die Oberfläche ist in den Sprachen Deutsch,<br>und Englisch realisiert.                                                                                                    |
| Kontakt                                                                                                    | Links zum Online-Support                                                                                                    |
| hilfe                                                                                                    | Aufruf dieser Hilfeseiten                                                                                                    |

### 2.2.2 Eingabe der gewünschten Konfiguration

Im Bereich "Auswahl der Konfiguration" können Sie die gewünschte Hardwarekonstellation vorgeben.

Tabelle 2-3

| Nr. | Bediener-Aktion                                                                                                    |                             |                                                                                                    | System-Re                                                                                                    | aktion                                                                                                    |       |
|-----|----------------------------------------------------------------------------------------------------|-----------------------------|----------------------------------------------------------------------------------------------------|----------------------------------------------------------------------------------------------------|----------------------------------------------------------------------------------------------------|-------|
| 1.  | Wählen Sie eine Konfiguration, indem Sie d<br>diversen Parameter-Controls anklicken und<br>Komponente auswählen.<br>Beispiel:<br>Auswahl einer CPU im Bereich <u>S7-Station</u><br>S7-station<br>CPU <u>nothing selected</u><br>CPU 1518-4<br>CPU 1518-3<br>CPU 1511-1<br>CPU 15115-3<br>CPU 15115-3<br>CPU 1515 | ie<br>eine                  | Das System<br>CPU (hier C<br>gleichzeitig<br>Folgeselekti<br>CPU<br>CP<br>Last durch Pro<br>nichts | h hat die von il<br>PU 1511-1) ü<br>ggf. automatis<br>ion des CPs fi<br><u>\$7 - Station</u><br>U 1511-1PN<br>                                                                                                    | nnen gewünschte<br>Ibernommen und<br>sch die<br>ür Sie vorgenomn                                                                                                    | nen.  |
|     | LCDL15075/JPC 4272D         Das System hat sofort an die Datenbank ein<br>und in der Leistungsdaten-Tabelle angezeig         Ergebnisse: 96 von 714       Ergebnisse herunterladen (*.csv)         Prg-Load Num Items       Var. distribution       SecurityPolicy         10 ms       100       continuous byte array none       1         50 ms       100       continuous byte array none       1         10 ms       100       continuous byte array none       1         10 ms       100       continuous byte array none       1         10 ms       100       continuous byte array none       1         10 ms       100       continuous byte array none       1         10 ms       100       continuous byte array none       1         10 ms       100       continuous byte array none       1         10 ms       100       continuous byte array Basic256SHA-Sign&Encrypt       1         10 ms       100       continuous byte array Basic256SHA-Sign&Encrypt       1         50 ms       100       continuous byte array Basic256SHA-Sign&Encrypt       1         50 ms       100       continuous byte array Basic256SHA-Sign&Encrypt       1         50 ms       100       continuous byte array Basic256SHA-Sign&Encrypt       1                                                                                                    | ne Abfr<br>jt.<br>NumSymbol | rage mit dem                                                                                       | OPC-Service         TransT           Write         2,1           Write         2,1           Write         2,1           Read         2,1           Read         2,1           Read         2,1           Read         2,1           Write         2,7           Write         2,7           Write         2,7           Write         2,7           Write         2,7           Write         2,6           Write         2,6           Write         3,2 | Ime_min[ms]         TransTime_av           3         3           3,1         3,1           3,3         3,3           3,3         3,3           3,3         3,3           3,3         3,3           3,3         3,3           3,3         3,3           3,3         3,3           3,3         3,3           3,4         3,8           3,8         3,8 | setzt |
|     | In diesem Beispiel liegen 96 von insgesamt<br>gemessen wurden. Da die S7-CPU jetzt fes<br>Tabelle entfernt.                                                                                                    | 714 M<br>t zuge             | lesswerten vo<br>ordnet ist, wu                                                                    | or, die genau i<br>Irde diese Spa                                                                                                    | nit dieser CPU<br>alte aus der Erget                                                                                                    | onis- |
| 2.  | Geben Sie genauso die Parameter ihrer Wa<br>für den Bereich "OPC-Client" ein.<br>Beispiel:<br>Auswahl des OPC - Services "Monitoring vi<br>UA subscription"<br>OPC - Client<br>PC - Typ<br>SIMATIC IPC 547E<br>OPC - Service<br>nichts ausgewählt<br>Read<br>Write<br>Monitoring via UA-subscription                                                                                                    | ia                          | Das System<br>Eingaben ül                                                                          | n hat die von il<br>bernommen.                                                                                                    | nnen gewünschte                                                                                                    | 'n    |

| Nr. |                                  | I                                   | Bediener-Aktio                               | n                                         |                                  | System-Reakt                      | ion                     |
|-----|----------------------------------|-------------------------------------|----------------------------------------------|-------------------------------------------|----------------------------------|-----------------------------------|-------------------------|
|     | Wie unt<br>Filtereir<br>weiter e | ter Punkt<br>Istellung<br>eingeschi | : 1 hat das Syste<br>en vorgenomme<br>ränkt. | em erneut eine Dat<br>en und die Anzahl ( | tenbankabfrag<br>der in Frage ko | e mit den erweit<br>ommenden Mess | erten<br>swerte dadurch |
|     | Ergebnisse:                      | 32 von 714                          | 🗅 Ergebnisse heru                            | nterladen (*.csv)                         |                                  |                                   | }                       |
|     | Prg-Load                         | Num Items                           | Var. distribution                            | SecurityPolicy                            | NumSymbols                       | TransTime_min[ms]                 | TransTime_avg[ms]       |
|     | 10 ms                            | 100                                 | distributed variables                        | Basic256SHA-Sign&Encrypt                  | 70                               | 64,2                              | 348,6 6                 |
|     | 50 ms                            | 100                                 | distributed variables                        | Basic256SHA-Sign&Encrypt                  | 70                               | 53                                | 426,9 9                 |
|     | 50 ms                            | 100                                 | distributed variables                        | none                                      | 70                               | 35                                | 483 9                   |
|     | 5 ms                             | 100                                 | distributed variables                        | none                                      | 70                               | 52                                | 499,4                   |
|     | 10 ms                            | 10000                               | continuous byte array                        | Basic256SHA-Sign&Encrypt                  | 1                                | 139,3                             | 501,7 501,7 5           |
|     | 10 ms                            | 100                                 | distributed variables                        | none                                      | 70                               | 109,5                             | 503,9 9                 |
|     | 5 ms                             | 1000                                | continuous byte array                        | none                                      | 1                                | 24,9                              | 507,6 9                 |
|     | 50 ms                            | 1000                                | continuous byte array                        | Basic256SHA-Sign&Encrypt                  | 1                                | 33,9                              | 513 §                   |
|     | 10 ms                            | 1000                                | continuous byte array                        | Basic256SHA-Sign&Encrypt                  | 1                                | 54,1                              | 517,8 9                 |
|     | 50 ms                            | 1000                                | continuous byte array                        | none                                      | 1                                | 50,3                              | 519,9 9                 |
|     | 5 ms                             | 100                                 | distributed variables                        | Basic256SHA-Sign&Encrypt                  | 70                               | 20                                | 520,7 9                 |
|     | 10 ms                            | 1000                                | continuous byte array                        | none                                      | 1                                | 69,2                              | 522,2 9                 |
|     | 10 ms                            | 10000                               | continuous byte array                        | none                                      | 1                                | 200,8                             | 523,7 8                 |
|     | 5 ms                             | 1000                                | continuous byte array                        | Basic256SHA-Sign&Encrypt                  | 1                                | 45,5                              | 534,2                   |
|     | 10.ms                            | ,1000                               | distributed variables                        | Basic256SHA-Sign&Encrypt                  | 700                              | 182.7                             | 551.8                   |

## 2.2.3 Eingabe der Leistungsvorgaben

Im Filterbereich "Leistungsvorgaben" können Sie zusätzlich zur Vorgabe der Hardwarekomponenten den Bereich der tolerierbaren Telegrammlaufzeiten einschränken.

Tabelle 2-4

| Nr. | Bediener-A                                                                                                    | ktion                                                                                                    | System-Reaktion                                                                                        |                                |  |  |
|-----|----------------------------------------------------------------------------------------------------|----------------------------------------------------------------------------------------------------|----------------------------------------------------------------------------------------------------|--------------------------------|--|--|
| 1.  | Geben Sie die in ihrer Anlag<br>minimalen, mittleren oder m<br>Eine Beschreibung der vers<br>Messwerte finden Sie in Ka<br>Kurzerläuterung über einen<br>Control.<br><u>Beispiel:</u><br>Die maximale tolerierbare Ü<br>Systems soll kleiner als 90 | ge geforderten<br>aximalen Werte ein.<br>chiedenen<br>b. 1.2, eine<br>Tooltip direkt am<br>Ibertragungszeit des<br>Dms sein. | Das System hat die von ihner<br>Eingabe übernommen.                                                    | n gewünschte                   |  |  |
|     | Leistungsvorgabe                                                                                                    | n                                                                                                    | orgaber \$₹ ∎ \$\$                                                                                     | 1                              |  |  |
|     | <u>Transferzeiten</u>                                                                                                    |                                                                                                    | Transferzeiten                                                                                         |                                |  |  |
|     | TransTime_min[ms]<br>Kein Filter<br>TransTime_avg[ms]<br>Kein Filter<br>TransTime_max[ms]<br>Kein Filter                                                                                                    | <ul> <li>mit dem OK-Button.</li> </ul>                                                                                       | TransTime_min[ms]<br>Kein Filter •<br>TransTime_avg[ms]<br>Kein Filter •<br>TransTime_max[ms]<br>< 900 | ×                              |  |  |
|     | Das System hat an die Date                                                                                                    | enbank eine Abfrage m                                                                                                    | nit den nun aktiven Filtern abge                                                                       | setzt und in der               |  |  |
|     | Leistungsdaten-Tabelle ang                                                                                                    | ezeigt.                                                                                                    |                                                                                                    |                                |  |  |
|     | Ergebnisse: 5 von 714 🗋 Ergebnisse herunt                                                                                                    | erladen (*.csv)                                                                                                    |                                                                                                    | > Spalten anzeigen             |  |  |
|     | Prg-Load         Num Items         Var. distribution           10 ms         100         distributed variables                                                                                                    | Basic256SHA-S-an&Encrypt 70                                                                                                  | msymbols TransTime_min[ms] TransTime_avg[i<br>64,2 348,6                                               | msj TransTime_max[ms]<br>682,1 |  |  |
|     | 5 ms 100 distributed variables                                                                                                    | none 70                                                                                                    | 52 499,4                                                                                               | 658,1                          |  |  |
|     | 10 ms 100 continuous byte array<br>50 ms 10000 continuous byte array                                                                                                    | none 1<br>Basic256SHA-Sign&Encrypt 1                                                                                         | 258,4 557,1<br>132,7 583,5                                                                             | 800,5                          |  |  |
|     | 10 ms 100 continuous byte array                                                                                                    | Basic256SHA-Sign&Encrypt 1                                                                                                   | 332,2 590,9                                                                                            | 811,4                          |  |  |
|     | D DI                                                                                                    | 1                                                                                                    |                                                                                                    |                                |  |  |
|     | Das System hat mit den vor<br>gefunden, der alle vorbeleg                                                                                                    | gegebenen Beispiel-F<br>ten Kriterien erfüllt.                                                                               | ïltereinstellungen jetzt nur meh                                                                       | r 5 Datensätze                 |  |  |

### 2.2.4 Ansicht der gewählten Konfiguration

Durch Aufklappen des Bereichs "Gewählte Konfiguration" können Sie den schematischen HW-Aufbau für diese Konfiguration sehen.

### Abbildung 2-7

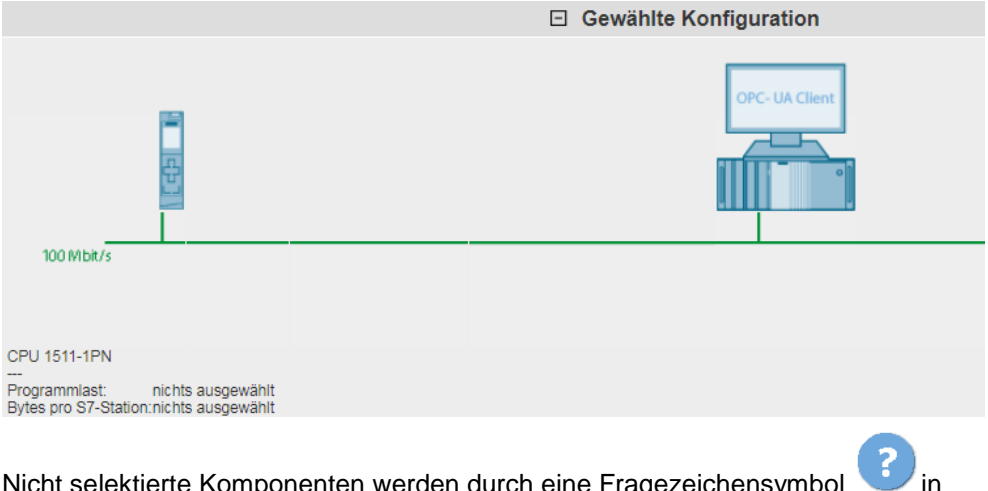

Nicht selektierte Komponenten werden durch eine Fragezeichensymbol der Grafik und im Text durch "nichts ausgewählt" bzw. "---" gekennzeichnet.

### 2.2.5 Tabelle Leistungsdaten

Die Leistungsdatentabelle zeigt die durch die vorherigen Filter eingeschränkten Datenbankinhalte der entsprechenden Messung. Dieser Bereich ist permanent sichtbar. Die Tabelle zeigt standardmäßig nur eine Auswahl der in der Datenbank für diese Messung verfügbaren Spalten an. Über einen Dialog können Sie individuell Spalten an- oder abwählen.

### Bedienelemente der Tabelle

Abbildung 2-8

|           |          |          | -  |    |               |                |             |             |                |                        |                      |            |
|-----------|----------|----------|----|----|---------------|----------------|-------------|-------------|----------------|------------------------|----------------------|------------|
| CPU       | Prg-Load | Cycl-Int | CP | PG | IO-zentr/dez. | IO-Device      | Num devices | SumIO-Bytes | T Rea avg [ms] | T Rea CyclAirm avg[ms] | T Rea PrzAirm avg[m: | s] T Rea S |
| PU 1518-4 | 0,25 ms  | 1 ms     |    |    | central       |                | 0           | 16          | 0,57           | 0.64                   | 0,22                 |            |
| PU 1518-4 | 0,25 ms  | 1 ms     | -  | PG | central       |                | 0           | 16          | 0,58           | 5                      | 0,22                 |            |
| PU 1518-4 | 0,25 ms  | 1 ms     | +  |    | central       |                | 0           | 16          | 0,58           | Č,                     | 0,22                 |            |
| PU 1518-4 | 0,25 ms  | 1 ms     |    | PG | central       |                | 0           | 16          | 0,59           | 0,7                    | 0,22                 |            |
| PU 1518-4 | 0,25 ms  | 1 ms     | +  |    | central       |                | 0           | 32          | 0,62           | 0,59                   | 0,22                 |            |
| PU 1518-4 | 0,25 ms  | 1 ms     | +  | PG | central       |                | 0           | 32          | 0,62           | 0.7                    | 0,22                 |            |
| PU 1518-4 | 0,25 ms  | 1 ms     | h  |    | central       |                | 0           | 32          | 0,63           | 0,65                   | 0,22                 |            |
| PU 1518-4 | 0,25 ms  | 1 ms     |    | PG | central       |                | 0           | 32          | 0,63           | 0,64                   | 0.22                 |            |
| PU 1518-4 | 0,25 ms  | 0,1 ms   |    | PG | central       |                | 0           | 16          | 0,71           | 0,21                   | 0,23                 | 1          |
| PU 1518-4 | 0,25 ms  | 0,1 ms   |    | PG | central       |                | 0           | 16          | 0,71           | 0,21                   | 0,23                 |            |
| PU 1518-4 | 0,25 ms  | 0,1 ms   | -  |    | central       |                | 0           | 16          | 0,72           | 0,22                   | 0,23                 |            |
| PU 1518-4 | 0,25 ms  | 0,1 ms   |    | -  | central       |                | 0           | 16          | 0,72           | 0,21                   | 0,23                 |            |
| PU 1518-4 | 0,25 ms  | 1 ms     |    |    | decentral     | ET200 MP PN HP | 1           | 16          | 0,95           | 0,98                   | 2,11                 | 0,78       |
| PU 1518-4 | 0,25 ms  | 1 ms     |    |    | decentral     | ET200 MP PN HP | 1           | 32          | 0,97           | 1,05                   | 2,13                 | 0,83       |
| PU 1518-4 | 0,25 ms  | 1 ms     |    |    | decentral     | ET200 MP PN HP | 16          | 512         | 0,97           | 1,28                   | 2.24                 | 1,59       |
| PU 1518-4 | 0,25 ms  | 1 ms     | h  |    | decentral     | ET200 MP PN ST | 1           | 32          | 0,98           | 1,03                   | 2,53                 | 0,85       |
| PU 1518-4 | 0,25 ms  | 1 ms     |    | PG | decentral     | ET200 MP PN ST | 1           | 32          | 0,98           | 0.98                   | 2,55                 | 0.83       |
| PU 1518-4 | 0,25 ms  | 1 ms     |    | PG | decentral     | ET200 MP PN HP | 1           | 32          | 0,99           | 0,99                   | 2,12                 | 0,84       |
| PU 1518-4 | 0,25 ms  | 1 ms     |    |    | decentral     | ET200 MP PN ST | 1           | 16          | 0,99           | 0,99                   | 2,5                  | 0.8        |
| PU 1518-4 | 0,25 ms  | 1 ms     | h  | PG | decentral     | ET200 MP PN ST | 1           | 16          | 0,99           | 1,08                   | 2,52                 | 0.8        |
| <         |          |          |    |    |               |                | 1           |             |                |                        | 1.000 C              | >          |
| 1         |          |          |    |    |               |                | 41.21       |             | 492            |                        |                      | <b>N</b> N |

### Erläuterung der Bedienelemente

Die folgende Tabelle beschreibt die Bedienelemente aus Abbildung 1-8.

Tabelle 2-5

| Nr. | Erläuterung                                                                                                    |  |  |
|-----|----------------------------------------------------------------------------------------------------|--|--|
| 1   | <ul> <li>Das Tabellen-Control zeigt</li> <li>die Anzahl der Ergebnisse</li> <li>die maximale Anzahl an Datensätzen dieser Messung</li> </ul>                                                                                                    |  |  |
| 2   | Durch Klick auf das Bedienelement "> Spalten anzeigen" wird ein Dialog geöffnet, mit dem Sie individuell Spalten an- oder abwählen können.                                                                                                    |  |  |
| З   | Über die Elemente der Steuerleiste des Tabellen-Controls können Sie, falls mehrere Ergebnisseiten vorhanden sind, die einzelnen Ergebnisseiten anwählen, zur nächsten, vorherigen, letzten oder zur ersten Seite wechseln.                                                         |  |  |
| 4   | Durch Klick auf "Ergebnisse herunterladen (*.csv)" lädt der Webserver alle Inhalte der Ergebnistabelle als csv-Datei auf den Browser des Clients hoch. Je nach Browser und installiertem Excel werden die Daten sofort in einem Excel Spread-Sheet angezeigt.                      |  |  |
| 5   | Durch Klick auf die Spaltenüberschrift der Messwerte (hier im Beispiel -<br>TransTime_avg) wird eine Sortierung der Tabelle nach diesem Kriterium angestoßen.<br>Durch weitere Klicks auf die entsprechende Spaltenüberschrift wechselt jedes mal<br>der Sortierstatus der Spalte. |  |  |
|     | TransTime_min[ms] Werte unsortiert                                                                                                    |  |  |
|     | TransTime_min[ms] Werte aufsteigend sortiert                                                                                                    |  |  |
|     | TransTime_min[ms] Werte absteigend sortiert                                                                                                    |  |  |
|     | <b>Hinweis:</b><br>Es ist jeweils nur eine Spalte sortierbar!                                                                                                    |  |  |

### Bedeutung der Spalten

Alle Spaltenüberschriften werden auch über Tooltips näher erläutert.

Tabelle 2-6

| Spaltenname       | Erläuterung                             |
|-------------------|-----------------------------------------|
| CPU               | СРИ Тур                                 |
| CPUFW             | Firmwarestand CPU                       |
| CP                | СР Тур                                  |
| CPFW              | Firmwarestand CP                        |
| Prg-Load          | Last durch Programm im OB1              |
| Num Items         | Anzahl Bytes pro S7-Station             |
| Var. distribution | Verteilung der OPC-Variablen            |
| Server PC         | OPC Server PC Typ (nicht änderbar)      |
| OPC-Server Cycle  | OPC Server Zykluszeit                   |
| OPC-Service       | OPC Dienst                              |
| Security Policy   | Security Level                          |
| TransTime_min[ms] | minimale Übertragungszeit [ms]          |
| TransTime_Q25[ms] | 25% Qartil Übertragungszeit [ms]        |
| TransTime_avg[ms] | durchschnittliche Übertragungszeit [ms] |

| Spaltenname        | Erläuterung                           |
|--------------------|---------------------------------------|
| TransTime_Q75[ms]  | 75% Qartil Übertragungszeit [ms]      |
| TransTime_max[ms]  | maximale Übertragungszeit [ms]        |
| Cycle time min[ms] | minimale OB1 Zykluszeit [ms]          |
| Cycle time avg[ms] | durchschnittliche OB1 Zykluszeit [ms] |
| Cycle time max[ms] | maximale OB1 Zykluszeit [ms]          |

## 3 Durchführung der Messungen

Die folgenden Kapitel enthalten Informationen zur Durchführung der Messungen.

## 3.1 Messmethode und Messaufbau/-ablauf

### Messablauf

Eine Messung hat prinzipiell folgenden Ablauf:

- 1. Projektierung einer Konfiguration mit Download in alle beteiligten Stationen.
- 2. Messung aller Messgrößen (Jede Messung wird mehrmals wiederholt).
- 3. Auswertung der Messungen und Bestimmung der statistischen Lageparameter.

### Messmethode für die Leistungsdaten

- Übertragungszeit:
  - In der Variante ""Monitoring via cpusubscription":

wie lange dauert die mittlere Updatezeit von n-Variablen bei einer S7-Station, wenn sich alle projektierten Variablen quasi synchron geändert haben?

- In der Variante "UA Read":

wie lange dauert die mittlere Lesezeit von n-Variablen aus einer S7-Station bei einem synchronen Anstoß im OPC-Client?

- In der Variante "UA Write":

wie lange dauert die mittlere Schreibzeit von n-Variablen auf eine S7-Station bei einem synchronen Anstoß im OPC-Client?

### • Zykluszeiten:

Die Zykluszeit ist der Abstand zwischen zwei Prozessabbild- Aktualisierungen des IO-Controllers im OB1. Gemessen wird dieser Wert mit systeminternen Funktionen.

Die Zykluszeit wird im laufenden Betrieb gemessen: Der S7-Controller kommuniziert mit den dezentralen Stationen oder seinen zentralen Modulen.

## 3.2 Messaufbau

Das folgende Bild zeigt den prinzipiellen Messaufbau für die verschiedenen OPC UA Messverfahren. Nicht gezeigt werden Komponenten und Signale zu den Messuhren (z.B. Fertigsignale), die nur zur Durchführung der Messung dienen.

Die Messung erfolgt unter den folgenden Rahmenbedingungen:

- Das Kommunikationsprogramm in den S7-Stationen (falls notwendig) wird zyklisch im OB1 des S7-Controllers aufgerufen.
- Quelle/Ziel der Daten in der S7-Station liegen jeweils in Datenbausteinen.
- Quelle/Ziel der Daten im OPC-TestClient sind jeweils Datenstrukturen im Speicher des PCs.
- Die Verbindung zwischen dem Test-OPCClient und der Messuhr erfolgt über eine interruptfähige PCI-IO PC Karte.

### Messaufbau "Variablen beobachten"

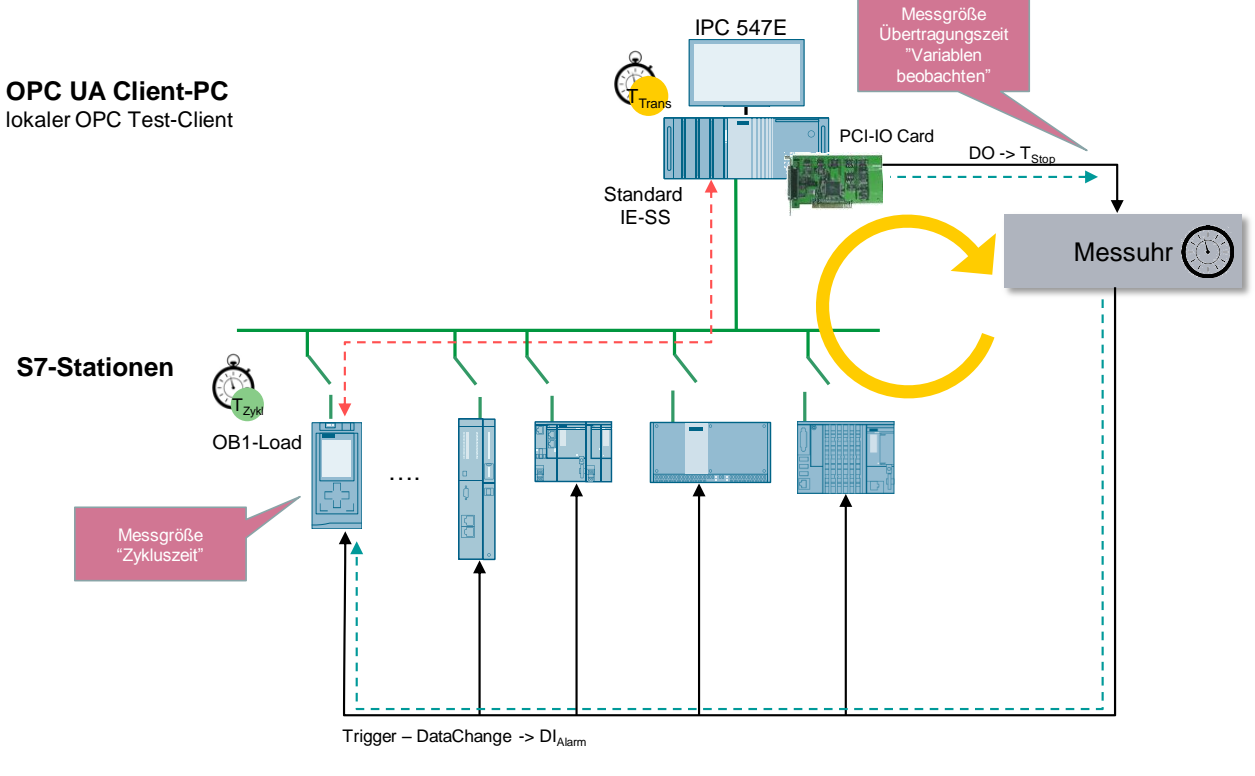

- - Netto-Übertragungsweg S7-Stationen zum OPC UA Client
- - - Übertragungszeit Messsteuerung
- Hinweis Der durchschnittliche absolute Messfehler, bedingt durch die Laufzeit des Triggersignals durch die PCI-IO Karte, beträgt bei dieser Messung ca. 0,07 ms. Erläuterung siehe Kap. 3.10.

### Messaufbau "OPC UA Read/Write"

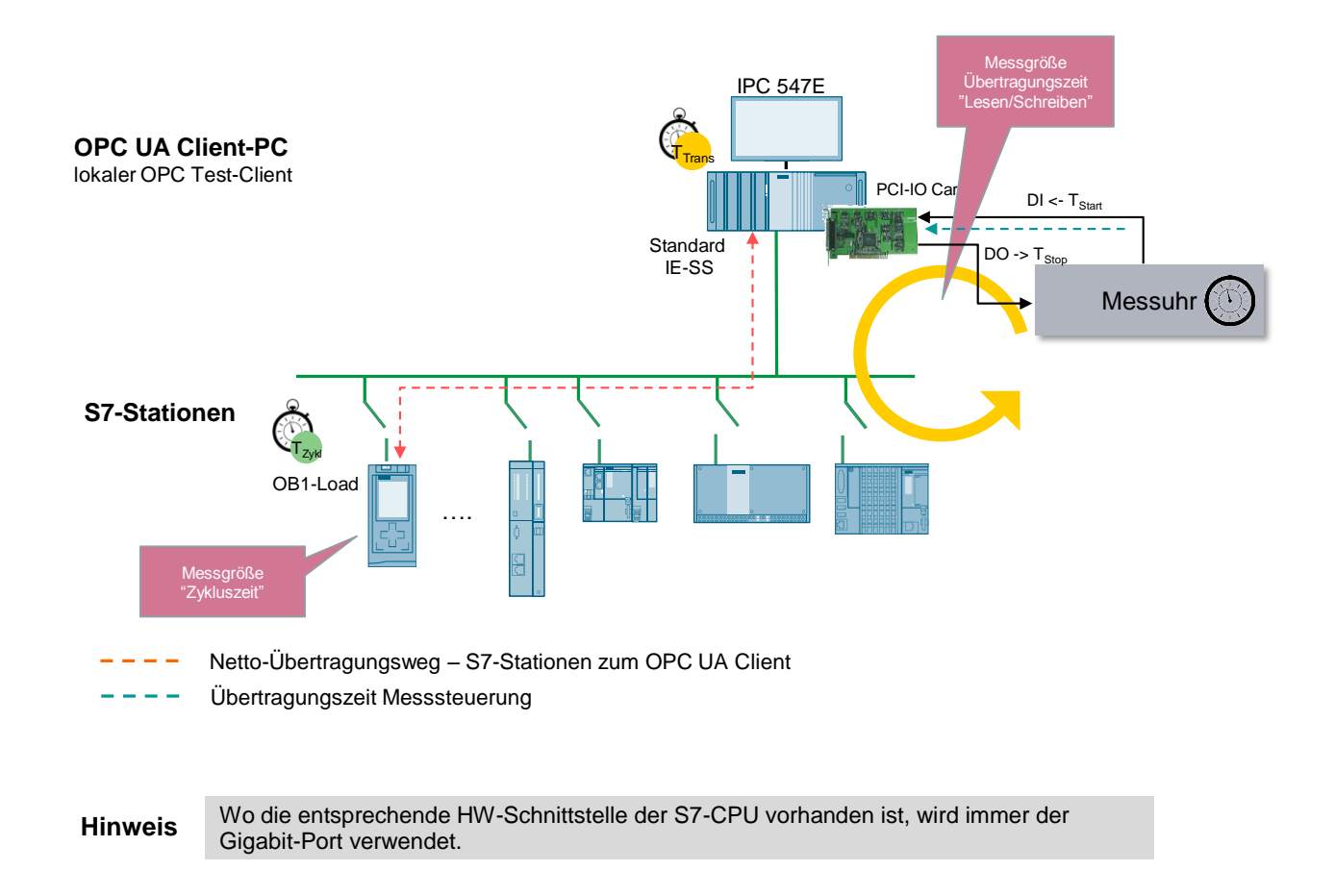

## 3.1 Messverfahren der Transferzeit "Monitoring via UAsubscription"

Dieser Abschnitt beschreibt die Variante "Monitoring via UA-subscription".

### Messprinzip

Die Übertragungszeit im Modus "Monitoring via UA-subscription" gibt an, wie lange es dauert, bis der OPC UA Server in der S7-1500, der eine Anzahl von n-Variablen permanent auf eine Änderung hin beobachtet, diese Daten in einer Datenstruktur des OPC UA-Testclients abgelegt hat.

Die Übertragungszeit wird in einer Messuhr erfasst:

### • Start der Zeitmessung:

Die Messstation triggert die S7-Station zum synchronen Ändern ihrer Variablen im Datenbaustein; d.h. für den OPC-Server: alle projektierten Daten haben sich "quasi" gleichzeitig geändert.

### • Stopp der Zeitmessung:

Der OPC UA-Testclient hat alle DataChange-Events aller beobachteten Variablen in der S7-Station vom OPC UA-Server erhalten.

Das Fertigsignal (T3) zeigt an, dass die geänderten Daten (hier immer die maximale Anzahl an projektierten Variablen komplett in einer Datenstruktur im OPC UA-TestClient abgelegt und für eine eventuell weitere Verarbeitung im PC verfügbar sind.

Der OPC UA-Server pollt die Variablen immer mit der maximal möglichen Update-Rate, die je nach CPU Typ variiert (OPC UA sampling rate).

Pro Konfiguration (Messaufbau) wird die Messung mehrfach wiederholt ( $\Delta$ T1..  $\Delta$ Tn). Daraus werden dann die wichtigsten statistischen Lageparameter bestimmt.

### Funktionsmodell der Messung

Das folgende Funktionsmodell erläutert die prinzipielle Messmethode:

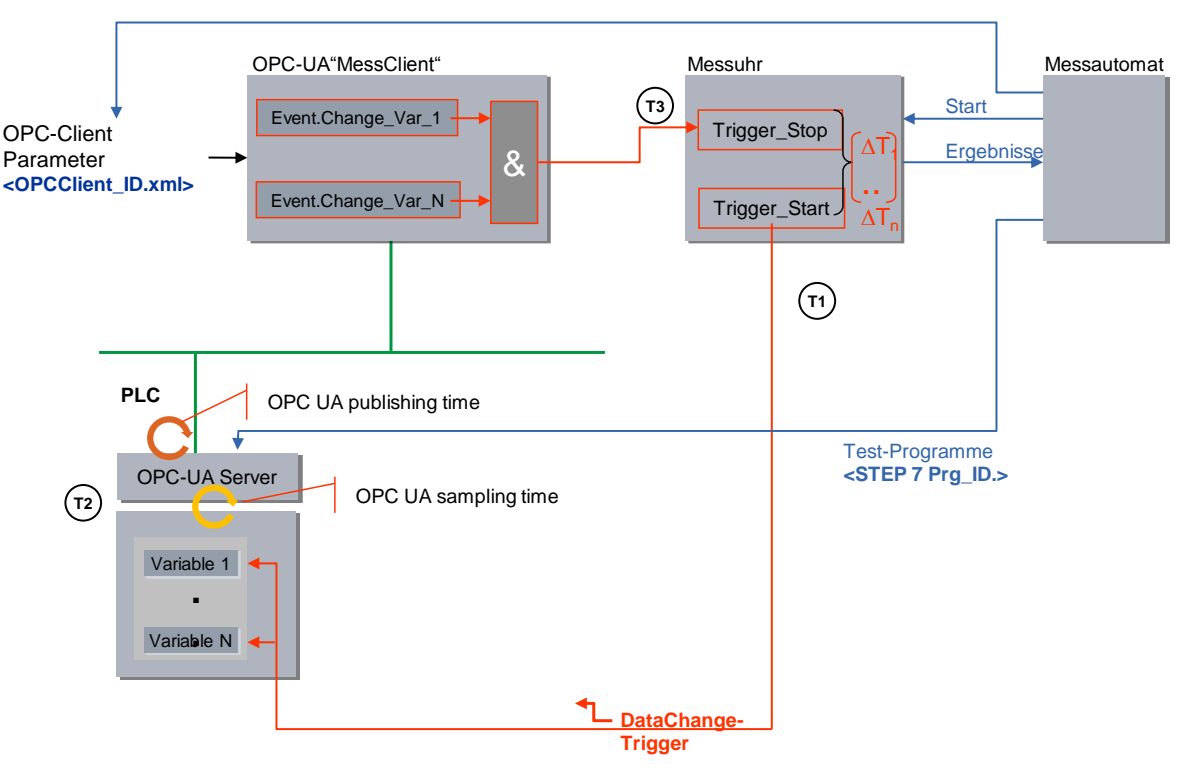

Abbildung 3-1 Prinzip der Messung "Variablen beobachten"

Die folgende Tabelle beschreibt die einzelnen Zeitabschnitte T<sub>x</sub>:

| Tabell | e 3-1 |  |
|--------|-------|--|

| Zeit |     | Beschreibung                                                          |
|------|-----|-----------------------------------------------------------------------|
| T1   | von | Messuhr setzt Startsignal an die projektierte S7-Station.             |
|      | bis | Startsignal von der S7-Station über Prozessalarm erfasst.             |
| T2   | von | S7-Station ändert synchron die projektierten Sendedaten (Variablen)   |
|      | bis | Variablen werden vom OPC UA-Server auf Änderung hin gepollt (sampling |

| Zeit | Beschreibung                                                                                                    |                                                                                                    |  |
|------|----------------------------------------------------------------------------------------------------|----------------------------------------------------------------------------------------------------|--|
|      |                                                                                                    | rate).                                                                                                    |  |
| Т3   | <b>3</b> von Der OPC UA Testclient registriert die DataChange-Events von allen projektierten Variablen nacheinander. |                                                                                                    |  |
|      | bis                                                                                                    | Alle DataChange-Signale sind im OPC-Testclient erfasst worden und triggern via einer PCI-IO Card das Stop-Signal der Messuhr. |  |

# **Hinweis** Die reine Übertragungszeit entspricht der Zeit T2. Die systematischen Messfehler werden durch zeitoptimierte Programmierung des OPC UA-TestClients und eine Interrupt-gesteuerte Programmierung der PCI-IO Karte minimiert.

### Auswertungen

Die Messuhr berechnet aus maximal 200 Einzelmessungen die statistischen Lageparameter der Messwerte. (Siehe Kap. 3.5 Messgrößen und Statistik)

## 3.2 Messverfahren der Transferzeit "UA- Read"

Dieser Abschnitt beschreibt die Variante "OPC UA Read".

### Messprinzip

Die Übertragungszeit im Modus "Variablen asynchron Lesen/ UA Read" gibt an, wie lange es dauert, eine Anzahl von n-Variablen aus dem Anwenderbereich (Datenbaustein) der aktiven S7-Station zu lesen und in einer Datenstruktur auf dem OPC UA-Testclient verfügbar zu halten.

Die Übertragungszeit wird in einer Messuhr erfasst:

• Start der Zeitmessung:

Die Messstation triggert, über einen Interrupt der PCI-IO Card, den OPC UA-Testclient **alle** projektierten Variablen aus der aktiven S7-Station zu lesen.

• Stopp der Zeitmessung:

Der OPC UA-Testclient hat vom OPC UA-Server der S7-Station alle ReadComplete-Events erhalten -> die Daten sind für eine eventuell weitere Verarbeitung verfügbar.

Das Fertigsignal (T3) zeigt an, dass die Daten (hier immer die maximale Anzahl an projektierten Variablen) komplett in der Datenstruktur des OPC-TestClients angekommen sind. Das hier verwendete S7-Protokoll garantiert dies mit einer Ebene 7 Quittung an den OPC-Server.

Pro Konfiguration (Messaufbau) wird die Messung mehrfach wiederholt ( $\Delta$ T1..  $\Delta$ Tn). Daraus werden dann die wichtigsten statistischen Lageparameter bestimmt.

### Funktionsmodell der Messung

Das folgende Funktionsmodell erläutert die prinzipielle Messmethode: Abbildung 3-2 Prinzip "Variablendienst – Read"

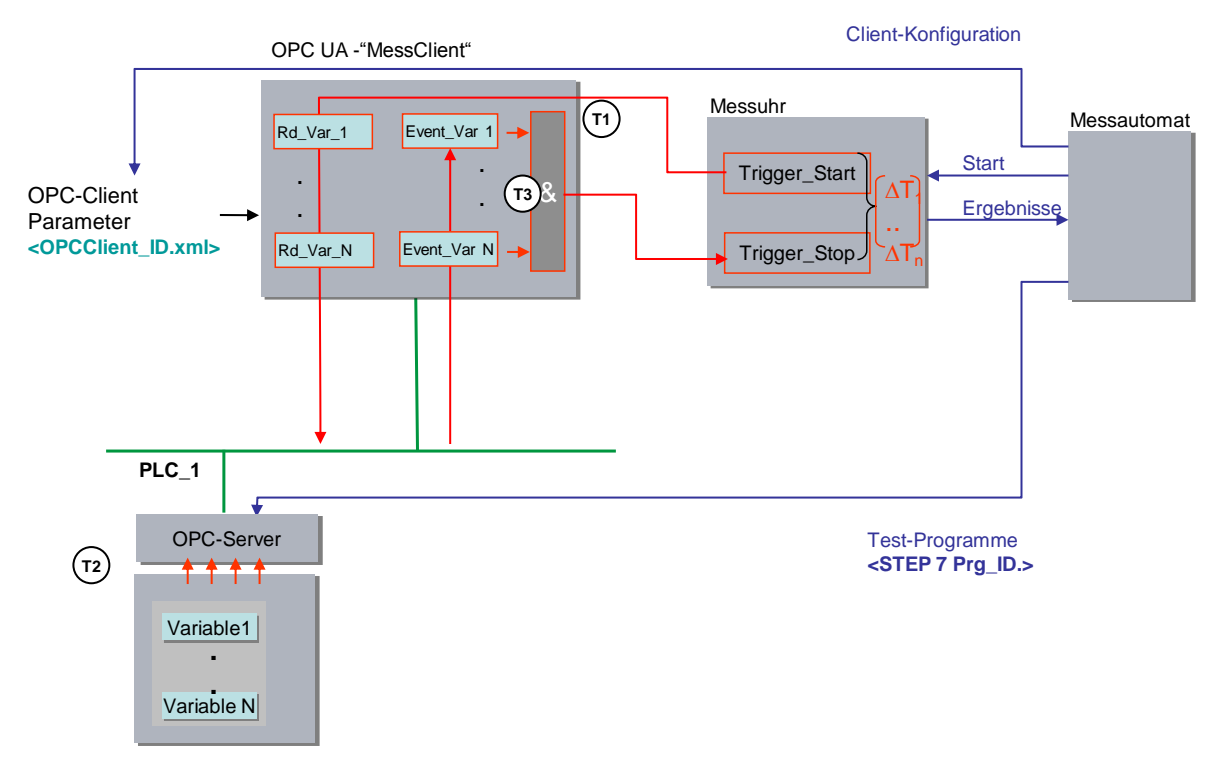

Die folgende Tabelle beschreibt die einzelnen Zeitabschnitte  $T_x$ : Tabelle 3-2

| Zeit | Beschreibung                                                                                                    |                                                                                                    |  |
|------|----------------------------------------------------------------------------------------------------|----------------------------------------------------------------------------------------------------|--|
| T1   | von                                                                                                    | Messuhr setzt das Startsignal an den OPCUA - Testclient                                                                                                    |  |
|      | bis                                                                                                    | Alle asynchronen Leseaufträge wurden vom OPC UA-Testclient an den OPC-<br>Server der S7-Station abgesetzt.                                                                                    |  |
| T2   | von                                                                                                    | Der OPC-Server der S7-Station sammelt die geforderten Variablen über<br>quantisierte Leseaufträge innerhalb der Kommunikations-Zeitslots (OB1<br>Interrupts) aus dem Speicher der S7-Station. |  |
|      | bis                                                                                                    | Die gelesenen Daten werden sequentiell an den OPC UA TestClient geschickt.                                                                                                    |  |
| Т3   | von Der OPC-Server meldet jedes Eintreffen eines Datenpakets an den OPC<br>Testclient via eines ReadComplete-Events. |                                                                                                    |  |
|      | bis                                                                                                    | Sind alle ReadComplete-Events vom OPC-TestClient empfangen worden,<br>triggert der OPC UA-Testclient das Stoppsignal der Messuhr über die PCI-IO<br>Card.                                     |  |

## 3.3 Messverfahren der Transferzeit "UA-Write"

Dieser Abschnitt beschreibt die Variante "OPC UA Write".

### Messprinzip

Die Übertragungszeit im Modus "Variablen asynchron Schreiben/ UA Write" gibt an, wie lange es dauert, eine Anzahl von n-Variablen von einer Datenstruktur im OPC UA -Testclient in den Anwenderbereich (Datenbaustein) der aktiven S7-Station zu schreiben. Die Übertragungszeit wird in einer Messuhr erfasst:

### • Start der Zeitmessung:

Die Messstation triggert, über einen Interrupt der PCI-IO Card, den OPC UA-Testclient **alle** projektierten Variablen in die aktive S7-Station zu schreiben.

### • Stopp der Zeitmessung:

Der OPC UA-Testclient hat vom OPC-Server alle WriteComplete-Events erhalten.

Das Fertigsignal (T3) zeigt an, dass die geänderten Daten (hier immer die maximale Anzahl an projektierten Variablen) komplett im Datenbaustein der projektierten S7-Station angekommen sind.

Pro Konfiguration (Messaufbau) wird die Messung mehrfach wiederholt (DT1.. DTn). Daraus werden dann die wichtigsten statistischen Lageparameter bestimmt.

### Funktionsmodell der Messung

Das folgende Funktionsmodell erläutert die prinzipielle Messmethode:

Abbildung 3-3 – Prinzip "Variablendienst – Write"

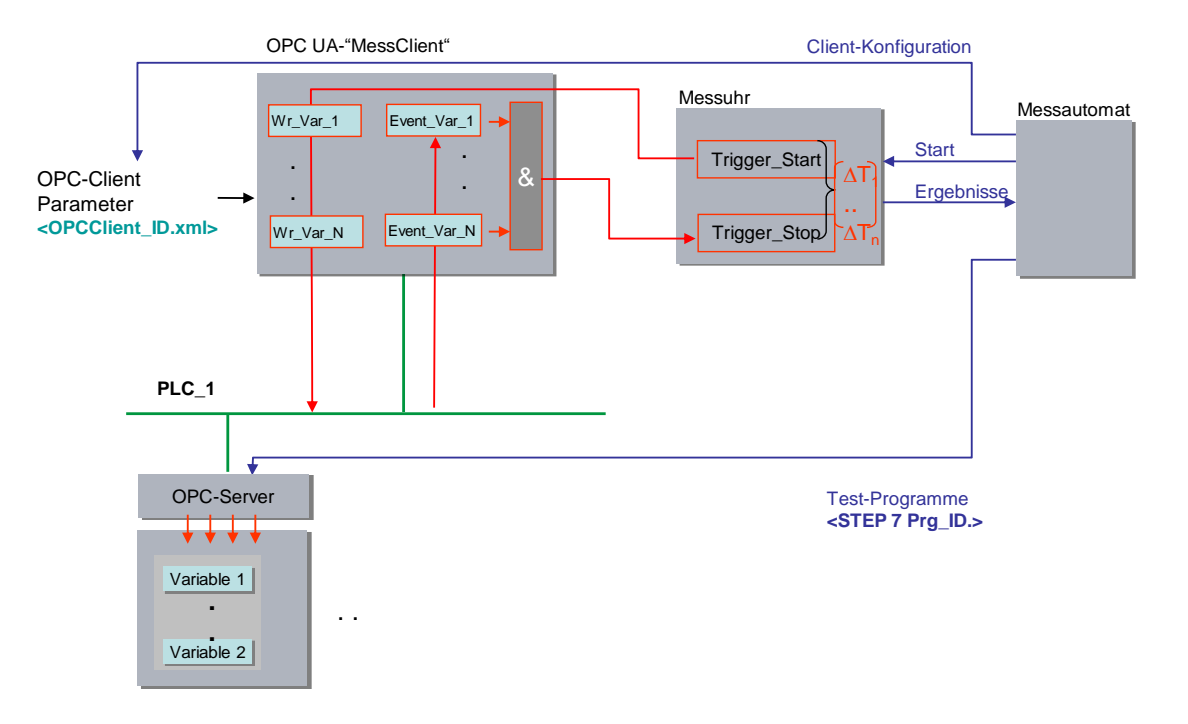

Die folgende Tabelle beschreibt die einzelnen Zeitabschnitte T<sub>x</sub>:

| Tahel | ما | 3-3 |
|-------|----|-----|
| Iaper | ie | 3-3 |

| Zeit | Beschreibung |                                                                                                    |  |
|------|--------------|----------------------------------------------------------------------------------------------------|--|
| T1   | von          | Messuhr setzt das Startsignal an den OPC UA-Testclient                                                                                                  |  |
|      | bis          | Alle asynchronen Schreibaufträge wurden vom OPC UA-Testclient an den OPC UA-Server abgesetzt.                                                           |  |
| T2   | von          | Der OPC UA-Server leitet die Schreibaufträge in den Kommunikations Zeitslots des zyklischen OB1 an die Variablen weiter .                               |  |
|      | bis          | Alle Daten sind in den DBs                                                                                                    |  |
| Т3   | von          | Der OPC-Server meldet jedes Eintreffen eines Datenpakets in der S7-Station an den OPC UA Testclient via eines WriteComplete-Events.                     |  |
|      | bis          | Sind alle WriteComplete-Events vom OPC UA-TestClient empfangen worden, triggert der OPC UA-Testclient das Stoppsignal der Messuhr über die PCI-IO Card. |  |

## 3.4 Messung: Zykluszeit/Zyklus-Kontrollzeit

### Prinzip

Die Zykluszeit in der Sende- und den Empfangsstationen wird über Systemfunktionen der S7-1500 ermittelt. Aus den Messwiederholungen bestimmt der S7-Controller automatisch die statistischen Lageparameter der Zykluszeit.

### Messzeitraum

- Vom Start des jeweiligen Messzyklus (Triggerung durch die Messuhr)
- Bis zum Ende des Messzyklus mit X-Wiederholungen

### Auswertung

Die Messuhr berechnet aus maximal 200 Einzelmessungen die statistischen Lageparameter der Messwerte. (Siehe Kap. 3.5 Messgrößen und Statistik)

## 3.5 Messgrößen und Statistik

### Lageparameter

Um eine Bewertung bezüglich der Aussagekraft des Mittelwertes (Medians) treffen zu können, sollten auch die weiteren statistischen Lageparameter betrachtet werden. Hierzu werden alle Messgrößen mehrmals wiederholt (bis zu 200 Einzelmessungen). Aus der Gesamtheit der Messwerte errechnet die Messuhr folgende statistische Werte, die vom Anwender in der Result-Tabelle selektiert werden können.

| Т | ab | el | le | 3-4 | 4 |
|---|----|----|----|-----|---|
|   | un | 2  | 10 | 0   |   |

| Lageparameter | Definition                                                                                                    |  |
|---------------|----------------------------------------------------------------------------------------------------|--|
| TransTime_min | Der kleinste gemessene Wert in der Messreihe                                                                                                    |  |
| TransTime_Q25 | Das erste Quartil ( <b>Q25</b> ) besagt, dass 25% der gemessenen Messwert<br>unterhalb dieser Kennzahl liegen                                                                                                 |  |
| TransTime_avg | Der <b>Median</b> (Q50) gibt denjenigen gemessenen Wert an, der die<br>Anzahl der sortierten Messwerte in zwei gleich große Hälften teilt.<br>Dieser Lageparameter ist der wichtigste in der Messwerttabelle. |  |
| TransTime_Q75 | Das dritte Quartil ( <b>Q75</b> ) besagt, dass 75% der gemessenen Messwerte unterhalb dieser Kennzahl liegen.                                                                                                 |  |
| TransTime_max | Der größte gemessene Wert in der Messreihe                                                                                                    |  |

50% aller gemessenen Werte liegen im sogenannten Interquartilbereich (IQR), dem Bereich, der zwischen TransTime\_Q25 und TransTime\_Q75 liegt. Dieser Bereich liefert dem Anwender eine Aussagen über die Streuung und Zuverlässigkeit des Mittelwertes (Medians).

Hinweis Im Modus OPC UA Read/Write ist die Aussagekraft des Medians bei der hier gewählten Anzahl an Einzelmessungen sehr präzise. Im Modus "Variablen beobachten" muss mehr auf den minimalen und maximalen Wert der Messungen geachtet werden. Der Median hängt hier sehr stark von der Anzahl an Einzelmessungen ab.

### Interpretation der Messwerte

Über die in der Statistik standardisierte Darstellungsform des Boxplots kann man z.B. die Streuung der Messwerte erkennen.

Tabelle 3-5

| Box Plot                      |  | Lageparameter                                                                                                    | Interpretation                                                                                                    |  |
|-------------------------------|--|----------------------------------------------------------------------------------------------------|----------------------------------------------------------------------------------------------------|--|
| Maximum                       |  | Das Maximum der gemessenen<br>Werte liegt hier etwas<br>unsymmetrisch zum Rest.                                                                                                    | In dieser Messung tritt eine<br>geringe Abweichung nach oben<br>hin auf.                                                                                                   |  |
| Q75<br>Median<br>(Q50)        |  | Im IQR Bereich (Q25 bis Q75)<br>liegen 50% aller gemessenen<br>Werte). Dieser Bereich ist bei diesem<br>Beispiel im Vergleich zum zweiten<br>Beispiel relativ groß.<br>Der Median (Q50-Wert) liegt ziemlich<br>symmetrisch im IRQ-Bereich. | 50% aller Messwerte sind relativ<br>breit gestreut, d.h. bei dieser<br>Messung ist eher der ganze IRQ<br>Bereich wahrscheinlich.                                           |  |
| Q25<br>Minimum                |  |                                                                                                    |                                                                                                    |  |
| Maximum                       |  |                                                                                                    |                                                                                                    |  |
| Q75<br>Median<br>(Q50)<br>Q25 |  | Im IQR Bereich (Q25 bis Q75 )<br>liegen 50% aller gemessenen<br>Werte). Diese Messung ist im<br>Vergleich zum ersten Beispiel viel<br>schmaler.                                                                                            | 50% aller Messwerte sind relativ<br>eng gestreut. Für diese<br>Konstellation sind die Ergebnisse<br>und der Wert des Medians sehr<br>aussagekräftig und<br>wahrscheinlich. |  |
| Minimum                       |  |                                                                                                    |                                                                                                    |  |

ACHTUNG Gerade bei nicht deterministischen Windows PC-Systemen kann es gelegentlich zu extremen Ausreißern bezüglich des Maximalwerts kommen. Den größten Aussagewert hat bei PC-Messungen der Medianwert!

### Besonderheiten bei "Variablen beobachten" (subscriptions)

Alle n - Einzelmessungen werden von der Messuhr gesammelt und dann statistisch ausgewertet.

Besonders im Modus "Variablen beobachten" hängt die Form der Verteilung der Transferzeiten sehr stark auch von der Anzahl der Einzelmessungen ab. Bei einer theoretisch unendlich langen Messdauer ergibt sich bei einer konstanten Sampling-Rate des OPC UA Servers eine ideale Gauss-Glockenkurve. Dies hängt von den asynchron arbeitenden, zyklisch getakteten Systemen ab, die beim Transfer der Daten beteiligt sind (S7-CPU, OPC-Server, OPC-Client).

Beispiel: Modus "Variable beobachten" bei einem CP 443-1 OPC UA, 1000 Bytes beobachten, 10ms OB1 Zyklus, 100ms OPC-Server Zyklus, 200 Einzelmessungen Abbildung 3-4

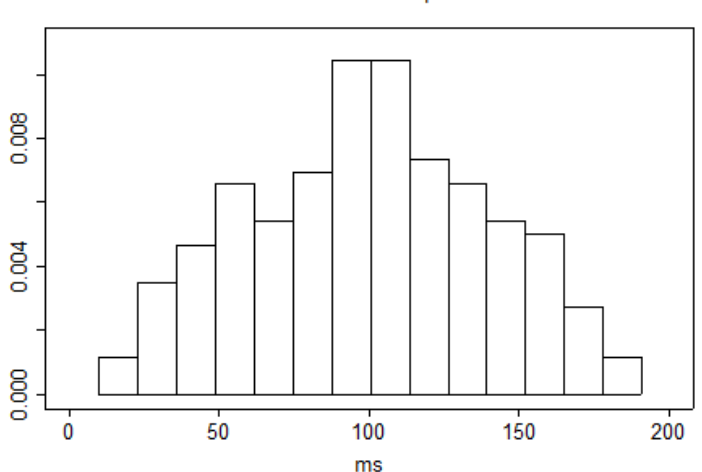

Distribution of subscription time

Korrespondierender Box-Plot:

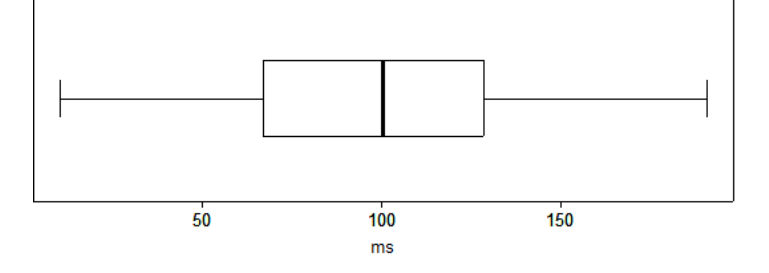

Diese ideale Verteilung der Werte kann bei entsprechend weniger Einzelmessungen vor allem im Modus "Variable beobachten" (subscription) jedoch mehr oder weniger stark abweichen, was dann zu einem anderen Medianwert führt.

**Hinweis** Der Medianwert im Modus "Variable beobachten" spiegelt also nur bedingt den wahren (bei unendlichen Messwerten) Wert wieder. Für eine Interpretation sollte hier eher der minimalen und maximalen Werte herangezogen werden.

### 3.6 Erläuterungen zum OPC UA Test-Client

Der Test-OPC Client ist neben der S7-Station das zentrale Messobjekt in der ganzen Kette. Im Folgenden geben wir Ihnen eine Übersicht zu seinen Eigenschaften.

### Funktionen der OPC UA-TestClients

Der OPC UA-TestClient wird vom Messautomaten mit den zu messenden Konfigurationen versorgt.

- Er stellt sich dynamisch auf die zu empfangenden Mengengerüste ein.
- Er sammelt alle Callbacks von den angemeldeten OPC UA-Objekten.
- Er nimmt über eine digitale IO-Karte im PC die entsprechenden Triggersignale von der Messuhr an und teilt dieser die Fertigsignale zur Bestimmung der Laufzeit mit.

### Programmeigenschaften der OPC UA -TestClients

Der OPC UA-Client ist möglichst laufzeitoptimiert programmiert.

Die Kommunikation mit der PCI-IO Card ist Teil des OPC UA-TestClients.

### Entwicklungsumgebung:

.NET Framework V4.0 mit Microsoft Visual Studio 2014

### Abbild der S7-Station im OPC-Client

Jede S7-Station mit ihren Variablen wird im Objekt der KlasseOPC-UA Subscription abgebildet. Die Anzahl der OPC- Subscription Objekte wird dynamisch, je nach Messkonstellation, vom OPC-TestClient in der Initialisierungsphase erzeugt.

### Kommunikation mit PCI-IO Karte

Um die Steuersignale mit der Messuhr und dem Messautomaten auszutauschen, wurde die Interrupt-fähige PCI-IO Card APCI-1500 der Firma ADDI-DATA verwendet.

Latenzzeit des Messsystems:

Die Laufzeit des Triggersignals von und zum OPC Test-Client über die PCI-IO Card wurde durch eine Spiegelroutine im OPC Test-Client ermittelt. Hierzu wurde die Zeit vom digitalen Eingang der PCI-IO Card zum Test OPC-Client und sofortiger Spiegelung des Signals und Ausgabe an einem digitalen Ausgang der PCI-IO Karte ermittelt. Die Messung wurde 500 Mal wiederholt.

Ergebnisse der Latenzzeitmessung des reinen Mess-Systems:

T-Latenz<sub>Min</sub>: 0.1285 ms

T-Latenz<sub>Avg</sub>: 0.1345 ms

T-Latenz<sub>Max</sub>: 0.1489 ms

D. h. ein Triggersignal vom digitalen Eingang der Karte bis zum OPC TestClient benötigt T-Latenz/2 (hier: durchschnittlich ca. 0.067 ms)

## Hinweis Diese Werte sind als Schätzwert zu sehen und gelten ausschließlich für die verwendete IPC Umgebung. Bei anderen PC-Systemen können die Werte variieren.

## 3.7 Erläuterungen zum STEP 7 - Programm

Das STEP 7-Programm wirkt sich direkt auf die Messwerte aus. Die folgenden Kapitel geben Ihnen einen Überblick über das den Messwerten zu Grunde liegende STEP 7-Programm:

### 3.7.1 Die Variablenstruktur in den S7-CPUs

Die Testvariablen in der S7-CPU sind für die verschiedenen Varianten in folgenden Typen angeordnet

- Optimierten Datenbausteinen
- Standard Datenbausteinen
- In einem lückenlosen Array of Bytes (Adressierung als eine Variable (Symbol))
- In einer verteilten Struktur (Adressierung von n-Variablen)

Die Messwerte zeigen ein unterschiedliches Zeitverhalten beim Zugriff auf die verschiedenen Variablen.

### OPC UA Variablen-Struktur bei lückenloser Verteilung

Die zu übertragenden Bytes im "lückenlosen" Fall, werden in einem **optimierten** und **Standard-Datenbaustein** als **Array [0..max-1] of byte** angelegt.

Der Zugriff von OPC UA Sicht aus erfolgt nur symbolisch über die NodelDs der Variablen. In diesem Fall wird nur **ein** Symbol adressiert.

Abbildung 3-5 DB-Objekte lückenlose Arrays

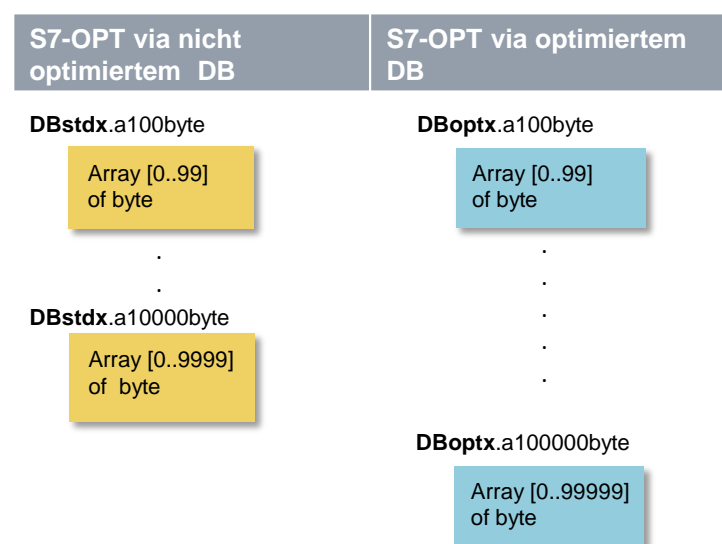

### OPC UA Variablen-Struktur bei lückenbehafteter Verteilung und mehreren Symbolen

Die zu übertragenden Bytes im "lückenbehafteten" Fall, werden in einem optimierten und Standard-Datenbaustein als Array [0..max-1] of typeMix angelegt.

Der Datentyp **typeMix** ist so definiert, dass wegen der Platzierung von elementaren Datentypen > 1 Byte an jeweils Wortgrenzen bei nicht optimierten DBs, mit einem Lückengrad von etwa **30%** gearbeitet werden kann. Die Adressierung im OPC UA Client erfolgt in diesem Fall über die **N - Einzelsymbole.** 

### PLC-Type: typeMix

| Element | Abs. Byte-<br>Adresse | Variablen<br>-Typ | Netto<br>-Bytes |
|---------|-----------------------|-------------------|-----------------|
| EL_1    | 0                     | Byte              | 1               |
|         | 1                     | -                 |                 |
| EL_2    | 2                     | WORD              |                 |
|         | 3                     |                   | 3               |
| EL_3    | 4                     | BYTE              | 4               |
|         | 5                     | -                 |                 |
| EL_4    | 6                     | WORD              |                 |
|         | 7                     |                   | 6               |
| EL_5    | 8                     | BYTE              | 7               |
|         | 9                     | -                 |                 |
| EL_6    | 10                    | WORD              | 9               |
|         | 11                    |                   |                 |
| EL_7    | 12                    | BYTE              | 10              |

Der Typ **typeMix** wird mit seinen 13 Bytes in einem Array auf 14 Bytes expandiert. Im Datenarray kommen dann auf **10 Bytes Nettodatenvariablen** 14 Bytes verbrauchter Speicher, was einem **Lückenmaß von etwa 29%** entspricht.

Abbildung 3-6 - DB-Objekte lückenbehaftete EinzelsymboleAbbildung 3-7

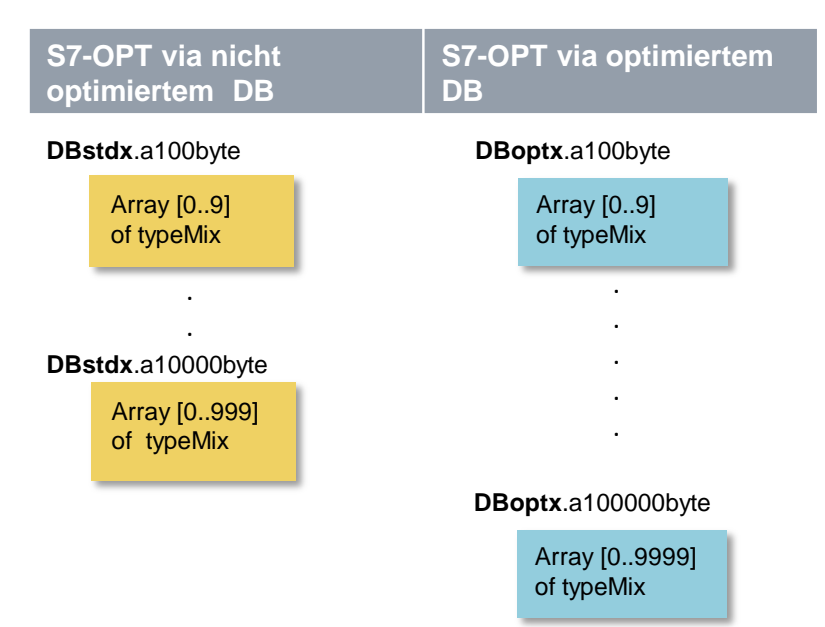

### 3.7.2 Übersicht der STEP 7 - Programme

Die folgende Tabelle zeigt die Funktion der einzelnen Programmteile. Während einer Messung sind alle Programmteile geladen.

Das Anwenderprogramm enthält in erster Linie STEP 7-Bausteine zur Automatisierung der Messung und zur Kommunikation mit den dezentralen Stationen.

| STEP 7 Programmteil            |                         | Aufgabe im S7-Controller                                                                                                    |  |
|--------------------------------|-------------------------|----------------------------------------------------------------------------------------------------|--|
| Messprogramm Funktionsprogramm |                         | Programmteile, die nichts mit der eigentlichen Erfassung<br>der Messwerte zu tun haben. (z.B. Aufruf von<br>Kommunikationsbausteinen, HMI-Programm, etc.)                                                     |  |
|                                | Erfassungs-<br>programm | <ul> <li>Programmteile, die ausschließlich zur Erfassung der<br/>Messwerte und Generierung der Steuersignale dienen.</li> <li>Erfassen des Mess-Start-/Stopsignals</li> <li>Messung der Zykluszeit</li> </ul> |  |
| Lastprogramm                   |                         | Das Lastprogramm führt keine konkreten Aufgaben aus; es hat selbst keine Funktion.                                                                                                    |  |
|                                |                         | Es dient lediglich der Vergrößerung des STEP 7-<br>Programms und somit zur Verlängerung der Zykluszeit.                                                                                                    |  |

### 3.7.3 Messprogramm

Die folgende Tabelle gibt einen Überblick über die möglichen Messprogramme:

Tabelle 3-7Messprogramm in der S7-PLC

| Messprogramm           |                             | Zweck                                                                                                    | Ausführung in der S7-CPU                                                                    |
|------------------------|-----------------------------|----------------------------------------------------------------------------------------------------|---------------------------------------------------------------------------------------------|
| Funktions-<br>programm | E/A-Trigger-<br>Programm    | Lese- /Schreibsignal über<br>zentrale oder dezentrale<br>digitale Peripherie, um über die<br>Messuhren den definierten<br>Zeitpunkt von Item-Variablen zu<br>ändern und zu erfassen. | Über einen Prozessalarm-OB<br>(OB40) werden die Signale der<br>Messuhr zeitoptimal erfasst. |
|                        | Kommunikations-<br>Programm |                                                                                                    | Bei den S7-1500 sind keine<br>expliziten S7-Kommunikations-<br>bausteine mehr nötig.        |
| Erfassungsprogramm     |                             | Erfassung und Auswertung von Messwerten.                                                                                                    | Bei allen Messreihen. Dies betrifft<br>nur die <b>Zykluszeit</b> .                          |

### **EA-Trigger Programm**

Modus: Variable beobachten

Das EA-Triggerprogramm (Aktion Messung Start) ändert **alle** vom OPC-Server beobachteten Variablen in der S7-CPU innerhalb **eines** Zyklus. Der **Anstoß** hierzu erfolgt über einen Prozessalarm, ausgelöst von der Messuhr an einer alarmfähigen digitalen Baugruppe im zentralen Rack der S7-Station. (Ausnahme: bei der Microbox mit CPU 1507S muss das Triggersignal über eine dezentrale Peripheriestation abgenommen werden.)

Als Zeitpunkt, ab dem die Messuhr misst, gilt in diesem Fall das Startsignal an die S7-CPUs. Bei den kleinen S7-CPUs und großen Datenmengen, die geändert werden müssen, braucht dieser Vorgang z. T. sehr lange (> 100ms). Diese Zeit wird trotzdem mit in die Transferzeit eingerechnet, da der Transfer zum OPC-Server kontinuierlich während dieser Zeitspanne auch schon beginnt.

### Erfassungsprogramm im OB1

Das Erfassungsprogramm dient der Erfassung und Auswertung

- der Zykluszeit im OB1-Zyklus
- Bestimmung der mittleren, minimalen und maximalen OB1-Zykluszeit der S7-CPU erfolgt über den RD\_SINFO Systembaustein.

### 3.7.4 Lastprogramm

Das Lastprogramm ist Bestandteil des STEP 7-Programms im S7-Controller. Die Größe (Länge) des Lastprogramms wird so gewählt, dass sich im S7-Controller eine vorgegebene "Zykluszeit ohne Kommunikation" ergibt.

### Definition "Zykluszeit ohne Kommunikation"

Die "Zykluszeit ohne Kommunikation" ist die Zykluszeit, die sich im S7-Controller einstellt, wenn der S7-Controller **keinen** Einflüssen der Kommunikation unterliegt. Dies bedeutet für den S7-Controller, dass keine Daten gesendet werden und auch eventuelle Kommunikationsbausteine nicht durchlaufen werden.

### Festlegen einer definierten "Zykluszeit ohne Kommunikation"

Um die "Zykluszeit ohne Kommunikation" festlegen zu können, wird ein Lastprogramm in den S7-Controller geladen. Durch dieses Lastprogramm lässt sich der in der Praxis vorkommende Fall simulieren, dass parallel zur Kommunikation anderweitige Steuerungsaufgaben im S7-Controller durchgeführt werden. Das Lastprogramm ist mit einer einfachen Schleife implementiert, die keinen Einfluss auf das restliche Programm hat. Über die Variation der Schleifendurchläufe lässt sich somit die "Zykluszeit ohne Kommunikation" einstellen.

### Wahl der "Zykluszeit ohne Kommunikation"

Für diese Messung wurde die Länge des Lastprogramms immer so gewählt, dass sich eine Leerlauf-Zykluszeit ("Zykluszeit ohne Kommunikation") von **1 ms** (CPU gering durch Steuerungsaufgaben belastet) bis zur **50ms** (CPU stark durch Steuerungsaufgaben belastet) ergibt. Dies impliziert, dass die Länge des Lastprogramms pro S7-Controller variiert, damit sich die gewünschte Leerlauf-Zykluszeit einstellt.

### Aufbau des Lastprogramms

Das Lastprogramm besteht aus einer Mischung von unterschiedlichen Typen von STEP 7-Anweisungen. Die Anzahl der STEP 7-Anweisungen eines Typs wird so gewählt, dass dieser Typ an der gesamten Ausführungszeit des Lastprogramms einen definierten Anteil hat.

### Tabelle 3-8

| Typ der STEP 7<br>Zuweisung | Anteil an der<br>Ausführungszeit | z.B. im Fall Zykluszeit = 10<br>ms |
|-----------------------------|----------------------------------|------------------------------------|
| Binäranweisungen            | ca. 60%                          | ca. 6ms                            |
| Zeit / Zähleranweisungen    | ca. 20%                          | ca. 2ms                            |
| Datenwortbefehle            | ca. 10%                          | ca. 1ms                            |
| Gleitpunktarithmetik        | ca. 10%                          | ca. 1ms                            |

## 4 Version

| Tabelle 4-1     |              |                  |                                                           |
|-----------------|--------------|------------------|-----------------------------------------------------------|
| Version Messung | Messaufbau   | Veröffentlichung | Beschreibung                                              |
| V 4.0           | 2018, Mitte  | 2018, Oktober    | Wiederholungsmessung<br>nur mit S7-1500 OPC UA<br>Server. |
| V 3.0           | 2016, Anfang | 2017, Januar     | Wiederholungsmessung                                      |
| V 2.0           | 2012, Ende   | 2012, März       | Wiederholungsmessung                                      |
| V 1.0           | 2010, Mitte  | 2010, Okt        | Erstmessung                                               |

© Siemens AG 2018 All rights reserved